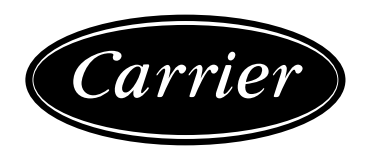

## 30GX and 30HXC series PRO-DIALOG

Screw-Compressor Air- and Water-Cooled Liquid Chillers

50 Hz

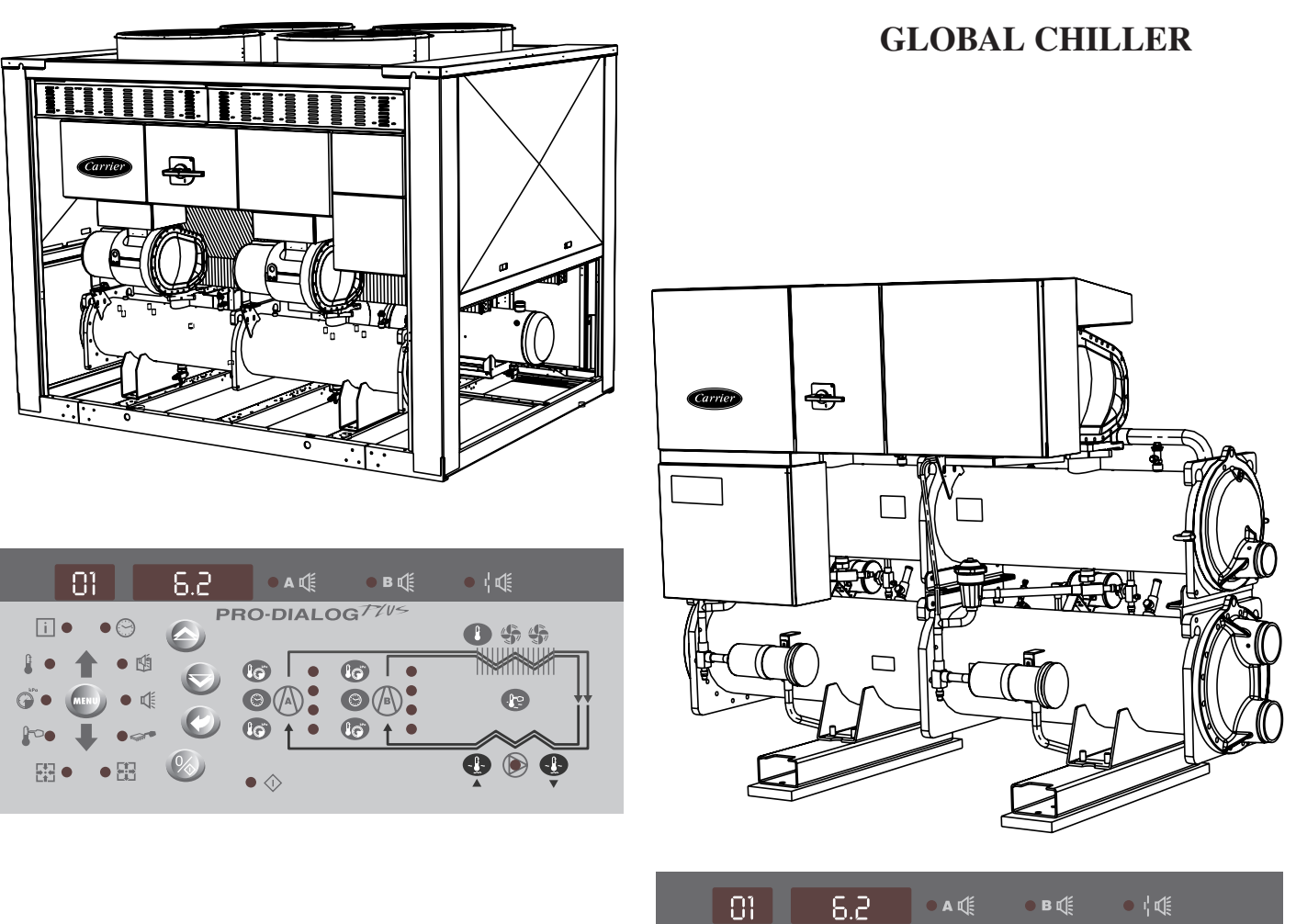

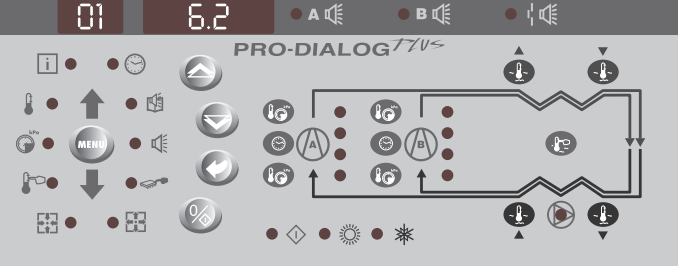

Installation, operation and maintenance instructions

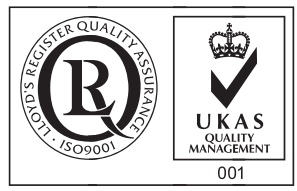

Quality Management System Approval

#### Contents

| 1 ΟΛΕΓΤΥ ΟΟΝΟΙΝΕΝΑΤΙΟΝΟ                                        | 2        |
|----------------------------------------------------------------|----------|
| 1 - SAFETT CONSIDERATIONS                                      |          |
| 1.2 - Avoiding electrocution                                   | 3        |
|                                                                | -        |
| 2 - GENERAL DESCRIPTION                                        |          |
| 2.1 - General.                                                 |          |
| 2.2 - Abbreviations used                                       |          |
| 3 - HARDWARE DESCRIPTION                                       | 4        |
| 3.1 - General                                                  |          |
| 3.2 - Electronic boards                                        |          |
| 3.3 - The controls                                             | 5        |
| 3.4 - User connections                                         | 7        |
| 4 - SETTING UP PRO-DIALOG PLUS CONTROL                         |          |
| 4.1 - Local interface general features                         |          |
| 4.2 - Unit start/stop control                                  | 9        |
| 4.3 - Menus                                                    |          |
| 4.4 - General menu structure                                   |          |
| 4.5 - Menu tree structure                                      |          |
| 5 DDO DIALOC DEUS CONTROL ODEDATION                            | 26       |
| 5 - PRO-DIALOG PLUS CONTROL OPERATION                          |          |
| 5.2 Heating/appling selection                                  |          |
| 5.2 - Heating/cooling selection                                |          |
| 5.5 - Evaporator water pump control                            |          |
| 5.5 Control interlock contact                                  | 27<br>27 |
| 5.6 - Evanorator heater control                                | 27<br>27 |
| 5.0 - Evaporator neater control                                |          |
| 5.7 Control point                                              | 27       |
| 5.9 - Limiting the unit running current                        | 28       |
| 5.0 - Canacity control                                         | 28       |
| 5.11 - Determining the lead circuit                            | 28       |
| 5.12 - Circuit loading sequence                                | 28       |
| 5.13 - Compressor start-up sequence in one circuit             |          |
| 5.14 - EXV control                                             |          |
| 5.15 - Motor cooling valve control                             |          |
| 5.16 - Head pressure control on air-cooled units               |          |
| 5.17 - Head pressure control on water-cooled units             |          |
| 5.18 - Head pressure setpoint selection                        |          |
| 5.19 - High pressure load shedding function                    |          |
| 5.20 - High current load shedding function                     |          |
| 5.21 - Start-up procedure - pre-lubrication                    |          |
| 5.22 - Master/slave assembly                                   |          |
| 5.23 - Controlling Pro-Dialog Plus units with a System Manager |          |
| 5.24 - Optional heat reclaim module                            |          |
| 6 - DIAGNOSTICS - TROUBLESHOOTING                              |          |
| 6.1 - General                                                  |          |
| 6.2 - Displaying alarms                                        |          |
| 6.3 - Resetting alarms                                         |          |
| 6.4 - Alarm codes                                              |          |

The cover illustrations are solely for illustration, and form no part of any offer for sale or any sale contract. The manufacturer reserves the right to change the design at any time without notice.

#### **1 - SAFETY CONSIDERATIONS**

#### 1.1 - General

Installation, start-up and servicing of equipment can be hazardous if factors particular to the installation are not considered: operating pressures, electrical components, voltages and the installation site itself (elevated plinths, rooftops and built-up structures).

Only highly trained and qualified installation engineers and technicians, who are fully trained on the product, are authorised to install and start up this equipment.

During all servicing operations, it is important to read, understand and follow all the recommendations and instructions given in the installation and service instructions for the product, including the tags and labels affixed to the equipment, components and any parts supplied separately, and to comply with all other relevant safety regulations.

- Apply all safety codes and practices.
- Wear safety glasses and gloves.
- Use the proper tools to move heavy objects. Move units carefully and set them down gently.

#### 1.2 - Avoiding electrocution

Only personnel qualified in accordance with the recommendations of the IEC (International Electrotechnical Commission) may be permitted access to electrical components. It is particularly recommended that all sources of electricity to the unit be shut off before any work is begun. Shut off the main power supply at the main circuit breaker or isolator.

#### **IMPORTANT:**

Risk of electrocution: Even when the main power isolator or circuit breaker is off, it is still possible for certain components such as crankcase heaters and trace heaters to be energised, since they are connected to a separate power source. Risk of burns: Electrical currents cause components to get hot either temporarily or permanently. Handle power cables, electrical cables and conduits, terminal box covers and motor frames with very great care.

IMPORTANT: Even when the unit is switched off, the power circuit remains energized as long as the unit or circuit disconnect is not open. Refer to the wiring diagram for details. Use the adapted safety guidelines.

IMPORTANT: This equipment uses and emits electromagnetic signals. The tests carried out on this product have shown that it complies with all applicable codes regarding electromagnetic compatibility.

IMPORTANT : If the boards need to be handled wear antistatic gloves to avoid exposing the electronic components to a destructive voltage. Only unpack the boards from their antistatic bag when they need to be installed.

#### 2 - GENERAL DESCRIPTION

#### 2.1 - General

PRO-DIALOG Plus is a system for controlling units which use screw compressors:

- Single or dual circuit
- Air or water-cooled condensers
- Non-reversible heat pumps

PRO-DIALOG Plus controls compressor start-up and demand limits needed to maintain the desired entering or leaving temperature setpoint for water. It automatically sets the position of the electronic expansion valve (if used) to optimise the evaporator charge. It controls operation of the fans (on air-cooled units) or water valves (on water-cooled units) to maintain the correct head pressure in each circuit.

Safety circuits are constantly monitored by PRO-DIALOG Plus to ensure safe operation of the unit. PRO-DIALOG Plus also gives access to a Quick Test program covering all inputs and outputs.

All PRO-DIALOG Plus controls can work in accordance with three independent modes:

- Local mode: the machine is controlled by commands from the user interface.
- Remote mode: the machine is controlled by remote contacts (volt-free contacts, analogue signals).
- CCN mode: the machine is controlled by commands from the Carrier Comfort Network (CCN). In this case a data communication cable is used to connect the unit to the CCN communication bus.

The operating mode must be chosen with the Operating Type selection button described in section 4.2.1.

When the PRO-DIALOG Plus system operates autonomously (Local or Remote mode) it retains all of its own control capabilities but does not offer any of the features of the CCN network.

#### 2.2 - Abbreviations used

In this manual the circuits are called circuit A and circuit B. The compressors in circuit A are labelled A1 and A2. Those in circuit B are labelled B1 and B2.

The following abbreviations are frequently used:

| - | Analogue Input                                  |
|---|-------------------------------------------------|
| - | Analogue Output                                 |
| - | Operating type: CCN                             |
| - | Carrier Comfort Network                         |
| - | Discrete Input                                  |
| - | Discrete Output                                 |
| - | Electronic Expansion Device                     |
| - | Light Emitting Diode                            |
| - | Compressor capacity step                        |
| - | Operating type: Local off                       |
| - | Operating type: by remote control contacts      |
| - | Compressor Protection Module                    |
| - | Saturated disCharge Temperature                 |
| - | Standard Input/Output - internal communication  |
|   | bus linking the basic board to the slave boards |
| - | Saturated Suction Temperature                   |
|   |                                                 |

#### **3 - HARDWARE DESCRIPTION**

#### 3.1 - General

# Control board 9 1 2 3 6 1 7 6 5

#### Legend

- 1 CCN connector
- 2 Red LED, status of the board
- 3 Green LED, communication bus SIO
- 4 Orange LED, communication bus CCN
- Remote master board customer control connection contacts
   Remote master board customer control connection signal
- Remote master board customer control connection signal
   Remote master board customer report connection contacts
- 8 Master PD4 basic board
- 9 CCN/clock board

The control system consists of at least a PD4 basic board, a user interface, a PD4-EXV slave board and, depending on the application, one or more SCPM compressor boards, 8xDO boards (auxiliary type 2) or 8xDO-4xAI-2xAO boards (auxiliary type 1).

Slave boards are connected to the basic board via an internal communication bus (SIO).

The CCN/clock board is connected and screwed to the master basic board. It permits communication with elements of the Carrier Comfort Network via the CCN bus. The various control components are arranged in modules within the control cabinet:

- **Control module:** This comprises the basic board, the user interface, the EXV control board and option boards, as well as the customer's terminal block.
- **Start-up module:** This consists of the start-up boards, compressor protection boards, as well as the compressor circuit breakers and contactors.
- Fan module (air-cooled unit): Consists of one or two 8xDO boards together with the fan circuit breakers and contactors.

#### 3.2 - Electronic boards

#### 3.2.1 - The basic board

It can be used alone or in conjunction with slave boards. It holds the program that controls the machine. It continuously manages the information coming in from the various pressure and temperature sensors, and communicates with the slave boards via the SIO bus. It can also communicate with elements of the Carrier Comfort Network via the CCN bus.

## *NOTE:* After a power cut the unit restarts in the same operating mode as before the power cut.

#### 3.2.2 - Slave boards

- **Compressor board SCPM:** This board is used to control a compressor. Up to four SCPM boards can be connected to the basic board. It also controls the inputs and outputs connected to the compressor, such as oil level, oil pump, loaders, motor cooling valves, etc.
- **8xDO board (auxiliary type 2):** This board can be used to control fan stages.
- **PD4-EXV board:** This board can control two EXV valves.
  - **8xDO-4xAI-2xAO board (auxiliary type 1):** This optional board allows:
    - control of the fan stages
    - reading the temperature in the heat reclaim condensers
    - control of the variable-speed fans (air-cooled units) or the condenser valve (water-cooled units).

5

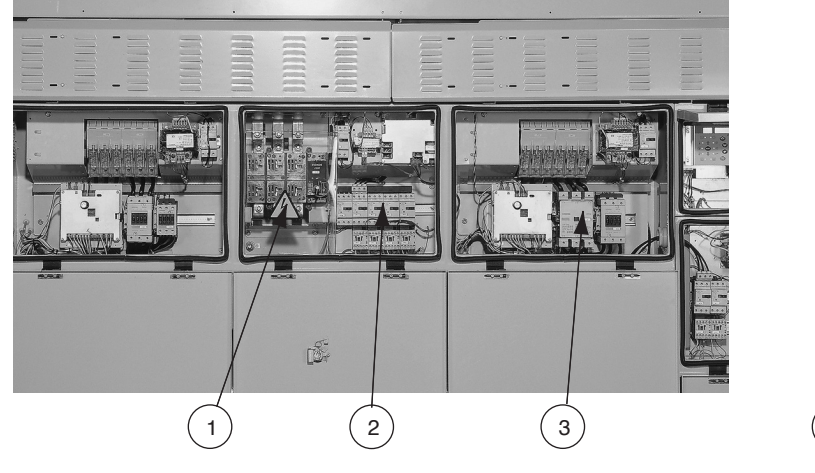

#### **Control box**

3

4

5

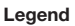

- Power supply disconnect switch
- 2 Fan start-up module

Compressor start-up module Control system User interface

#### 3.2.3 - The user interface

The user interface is in two parts:

- The main interface: This gives access to all of the control parameters for the unit. It consists of a 2-digit primary display block and a secondary 4-digit display block with 10 LEDs and 5 buttons.
- The summary interface: This gives quick access to just the main control parameters for the unit. It comprises 12 buttons and 16 LEDs, and includes a schematic diagram of the unit.

#### 3.2.4 - Connections between boards

The basic board and slave boards communicate with each other over an internal three-wire RS485 communication bus (SIO bus). These three wires link all the boards in parallel.

Terminals 1, 2 and 3 on connector J9 (A, B, C are connected internally) of the basic board are connected to terminals 1, 2 and 3 of connector J12 of the SCPM boards, terminal J4 of the PD4-EXV board, and terminal J9 of auxiliary boards type 1 or 2 respectively.

Incorrect connection will render the system inoperative.

#### 3.2.5 - Slave board addresses

Every slave board has a unique address controlled by 8 DIP switches. The switch is disabled when it is in the open position (OPEN or OFF). On SCPM boards SIO address switch is labelled 'ADDR'.

# *NOTE: Any incorrect address will prevent the unit from starting. Turn off the power before amending the address of any auxiliary board.*

#### **Board addresses**

| Board                             | DIP switch (0 = open) |   |   |   |   |   |   |   |
|-----------------------------------|-----------------------|---|---|---|---|---|---|---|
|                                   | 1                     | 2 | 3 | 4 | 5 | 6 | 7 | 8 |
| PD4-EXV                           | 1                     | 0 | 1 | 1 | 1 | 0 | 0 | 0 |
| Auxiliary board type 1 or 2 - # 1 | 1                     | 0 | 0 | 0 | 1 | 1 | 0 | 0 |
| Auxiliary board type 1 or 2 - # 1 | 0                     | 0 | 0 | 1 | 1 | 1 | 0 | 0 |
| SCPM # 1 (compressor A1)          | 0                     | 0 | 1 | 0 | 1 | 0 | 1 | 0 |
| SCPM # 2 (compressor A2)          | 1                     | 1 | 1 | 1 | 1 | 0 | 1 | 0 |
| SCPM # 3 (compressor B1)          | 0                     | 1 | 0 | 1 | 0 | 1 | 1 | 0 |
| SCPM # 4 (compressor B2)          | 1                     | 0 | 1 | 0 | 1 | 1 | 1 | 0 |
|                                   |                       |   |   |   |   |   |   |   |

#### **3.2.6 -** Power supply to the boards

All boards are supplied by a 24 V source, referred to earth. In the event of a power supply interrupt, the unit restarts automatically without the need for an external command. However, any faults active when the supply is interrupted are saved and may in certain cases prevent a circuit or unit from restarting.

## *NOTE:* When connecting the power supply for the boards, maintain polarity.

#### 3.2.7 - Light emitting diodes on boards

All boards continuously check and indicate the proper operation of their electronic circuits. A light emitting diode (LED) lights on each board when it is operating properly.

#### Red LED

- The MAIN red LED flashes at about 2 second intervals to show that the module is working properly.
- Irregular flashing or no flashing is a sign of a defective board.

#### Green LED (item SIO on the board)

- This LED flashes continuously to show that the board is communicating correctly over its internal bus.
- If this LED is not flashing, check the wiring of the SIO bus and the address of the board (slave board only). If the basic board is not linked to any slave boards, this LED should not flash.
- If all slave boards indicate a communication fault, check the SIO bus connection on the basic board. If this connection is correct and the fault persists, replace the basic board.

#### Orange LED - CCN/clock board

• This LED flashes to show that the basic board is communicating via the CCN bus.

#### 3.3 - The controls

#### 3.3.1 - Electronic expansion valve (EXV)

The EXV is used to adjust the refrigerant flow to changes in the operating conditions of the machine. For this purpose, a series of calibrated orifices are machined into the wall of the refrigerant inlet port. As the refrigerant passes through these orifices, it expands and becomes a bi-phase mixture (liquid and gas).

To adjust the refrigerant flow to changes in operating conditions, a piston moves constantly up or down to vary the cross-section of the refrigerant path. This piston is driven by an electronically controlled linear stepper motor. The high degree of accuracy with which the piston is positioned ensures that the flow of refrigerant is precisely controlled.

## *NOTE: The external connector of the EXV must be cleaned and coated with silicone grease (Part No. 397 EE) to keep out condensation and prevent corrosion.*

#### 3.3.2 - The head pressure controls

The controller can deal with the following:

- in the case of air-cooled units, for each circuit, fan stages together with, if necessary, a variable speed fan (controlled by an auxiliary board type 1)
- in the case of water-cooled units, a water valve. This valve is controlled by an auxiliary board type 1 which supplies a 0-10 V d.c. signal.

#### **3.3.3 - The evaporator pump**

In appropriate cases the controller can also regulate an evaporator pump. This facility does not require an additional board.

#### 3.3.4 - The condenser pump

In appropriate cases the controller can also regulate a condenser pump (for water-cooled units). This control does not require an additional board.

#### 3.3.5 - The evaporator heater

The evaporator heater can be regulated by the unit control on air-cooled units to protect the evaporator against frost. This control requires an additional board.

#### 3.3.6 - Pressure sensors

These are used to measure the following pressures in each circuit:

- Discharge gas pressure (high pressure type)
- Suction pressure (low pressure type)
- Oil pressure (high pressure type, except for the low ambient temperature option when the sensor used is a wide-band sensor)
- Economizer pressure (high pressure type)

These electronic sensors deliver 0 to 5 V d.c. The economizer and oil pressure sensors are connected to the SCPM board and, as the others, are measured by the basic board.

#### **Discharge pressure sensors**

These are on the high pressure side of each circuit. They replace the usual discharge gas pressure gauges and are used to control head pressure or high pressure load shedding.

#### **Oil pressure sensors**

These sensors are located at the oil pressure port of each compressor. The economizer pressure is subtracted from this value to arrive at the differential oil pressure.

#### Suction pressure sensors

They are located in the high-pressure side of the evaporator, and measure the low-pressure side of each circuit.

#### **Economizer pressure sensors**

These sensors measure the intermediate pressure between high and low pressure. They are used to control the oil pressure differential. They are located at the plate heat exchanger outlet (for units equipped with economizers) or on the motor cooling line of each motor.

#### 3.3.7 - Thermistors

These all have similar characteristics.

#### Evaporator entering and leaving water temperature sensor

The evaporator entering water temperature sensor and the leaving water temperature sensor are installed in the entering and leaving side water box.

#### Discharge gas sensor

This sensor is used to measure the discharge gas temperature, and permits control of the discharge temperature superheat. It is located in the discharge line of each compressor.

#### Motor sensor

This is used to control the motor temperature of each compressor. The terminals of this sensor are situated on the compressor terminal board.

#### Condenser entering and leaving water temperature sensors

These are used to control the heating capacity on heat pumps. In cooling only units they have no control function. They are installed in the common condenser entering and leaving line.

#### Heat reclaim condenser entering/leaving water temperatures

These sensors measure the entering and leaving water temperatures of heat reclaim condensers and are used on air-cooled units. They may be fitted as options.

#### **Temperature setpoint reset sensor**

This is an optional 0-10 V sensor which can be installed remotely from the unit. It is used to reset the cooling and heating setpoint on the unit as a function of either the outdoor air temperature or ambient room temperature. The sensor is not supplied by Carrier, and must be configured in the User Menu.

#### **Outdoor temperature sensor**

Mounted on the control box. It is used for start-up, setpoint temperature reset and frost protection control.

#### Master/slave assembly temperature control

The optional water temperature sensor can be used for master/ slave assembly control.

#### 3.4 - User connections

The connections below are available at the customer's terminal block. Some of them can only be used in special operating modes. For further details see the sections that describe the functions (section 5) and the configurations (section 4.2.1).

| Connection terminals                                |                       |           |                                                                                                    |                                                                                                    |
|-----------------------------------------------------|-----------------------|-----------|----------------------------------------------------------------------------------------------------|----------------------------------------------------------------------------------------------------|
| Description                                         | Connector/<br>channel | Terminal  | Description                                                                                                    | Remarks                                                                                                    |
| Alarm relay output, circuit A                       | J3 / CH24             | 30A - 31A | Indicates alarms in circuit A                                                                                                    | Volt-free contacts 24 V a.c. 48 V d.c. max,                                                                                                    |
| Alarm relay output, circuit B                       | J3 / CH25             | 30B - 31B | Indicates alarms in circuit B                                                                                                    | 20 V a.c. or V d.c., 3 A max, 80 mA min,                                                                                                    |
| Critical fault relay output                         | J3 / CH25             | 37-38     | Indicates that the compressor control contactor is stuck closed                                                                                                    | Connector: 6 pin WAGO 231-306/026000<br>pitch 5.08.                                                                                                    |
| User safety loop and chilled water pump interlock   | J4 / CH15a            | 34 - 35   | This contact is mounted in series with the water<br>flow control contact. It can be used for any user<br>safety loop that requires that the unit is shut<br>down, if it is open. The chilled water pump<br>operation auxiliary contact is connected between<br>these two terminals. | 24 V a.c., 20 mA<br>Connector: 10 pin WAGO 734-110, pitch 3.5                                                                                           |
| Remote start/stop                                   | J4 / CH11             | 32 - 33   | The remote start/stop command is only used if<br>the unit is under remote operation control (rEM).<br>See section 4.2.1.                                                                                                    |                                                                                                    |
| Remote cooling setpoint selection                   | J4 / CH12             | 65 - 66   | The remote cooling setpoint selection command<br>is only used if the unit is under remote operation<br>control (rEM). See section 4.2.1.                                                                                                    |                                                                                                    |
| Remote heating/cooling control or                   | J4 / CH13             | 63 - 64   | The remote heating/cooling control command is<br>only used if the unit is under remote operation<br>control (rEM). See section 4.2.1.                                                                                                    |                                                                                                    |
| remote heat reclaim control                         | J4 / CH13             | 63 - 64   | The command allows selection of the second condensing setpoint or of the heat reclaim mode. It is only used if the unit is under remote operation control (rEM). See section 4.2.1.                                                                                                 |                                                                                                    |
| Demand limit command                                | J4 / CH14             | 73 - 74   | This contact permits activating the unit demand<br>limit function. See section 5.8. This contact is<br>active, whatever the operating type.                                                                                                    |                                                                                                    |
| 0-10 V d.c. setpoint reset or<br>demand limit entry | J8 / CH10             | 71 - 72   | This 0-10 V d.c. input is used for setpoint reset<br>or unit demand limit. It is active, whatever the<br>unit operating type. This 0-10 V signal can be<br>supplied by a user command or a 0-10 V<br>temperature sensor.                                                            | Connector: 2 pin WAGO 231-302/026000<br>pitch 5.08                                                                                                    |
| Connection to CCN                                   | J12                   | 1 - 2 - 3 | A RS-485 bus is used for connection to the CCN.<br>The CCN connector is located on the CCN/clock<br>board (inserted on the PD4 BASIC board)<br>- Pin 1: signal +<br>- Pin 2: ground<br>- Pin 3: signal -                                                                            | Use of a shieled cable (max. length: 1000m).<br>Shielding: braiding on 95%-100% of the<br>cable surface.<br>Shielding connection at the two cable ends. |

| Available terminals                     | Available terminals   |          |                                                                                                    |                                                                      |  |  |
|-----------------------------------------|-----------------------|----------|----------------------------------------------------------------------------------------------------|----------------------------------------------------------------------|--|--|
| Description                             | Connector/<br>channel | Terminal | Description                                                                                                    | Remarks                                                              |  |  |
| Condenser water flow switch input       | J5/CH17               |          | This contact is used to detect lack of condenser water flow and shuts down the unit.                                     | 24 V a.c - 20 mA                                                     |  |  |
| Evaporator 1 and 2 pump operation input | J5/CH18               |          | This contact is used to detect an evaporator<br>pump operation fault and switches over to the<br>other evaporator pump*. |                                                                      |  |  |
| Evaporator 1 control                    | J2/CH19               |          | This contact permits control of evaporator 1 pump by the unit*.                                                          | 24 V a.c. internal supply.<br>Max. consumption                       |  |  |
| Evaporator 2 control                    | J2/CH20               |          | This contact permits control of evaporator 2 pump by the unit*.                                                          | - each output: 20 VA/10 W<br>- for all 3: 40 VA/20 W if all are used |  |  |
| Condenser pump control                  | J2/CH21               |          | This contact permits control of condenser pump by the unit*.                                                             |                                                                      |  |  |

\* Associated functions, if selected: automatic changeover, pump 1 and 2; manual or CCN selection; periodical; by default.

#### 4 - SETTING UP PRO-DIALOG PLUS CONTROL

#### 4.1 - Local interface general features

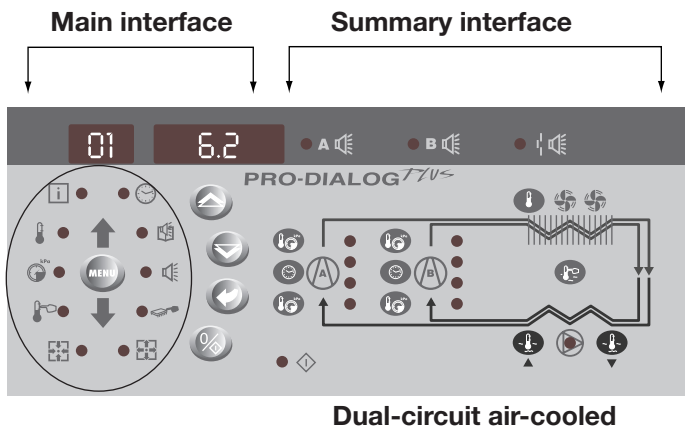

Menu block

chiller interface

The local interface enables a number of operating parameters to be displayed and modified.

The interface consists of two distinct parts: the main interface (left hand section) and the summary interface (right hand section).

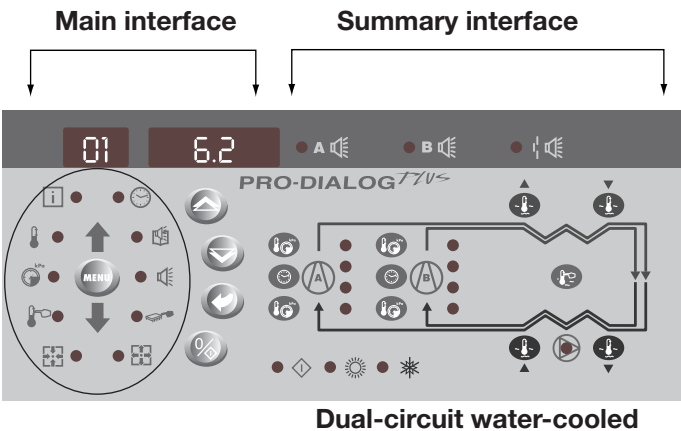

Menu block

### chiller interface

#### Main interface

It gives access to all PRO-DIALOG PLUS data and operating functions. It consists of:

- A two-digit display showing the number of the item • selected.
- A four-digit display showing the contents of the item selected.
- LEDs and buttons for unit start/stop, menu selection, menu item selection and value adjustment.

| MAIN INT     | FERFACE    |                                                                                                    |
|--------------|------------|----------------------------------------------------------------------------------------------------|
| BUTTON       | NAME       | DESCRIPTION                                                                                                    |
| MENU         | Menu       | Permits the selection of a main menu. Each main menu is represented by an icon. The icon is lit if active.                                                             |
|              | Up arrow   | Permits scrolling through the menu items (in the two-digit display). If the modification mode is active this button authorises increase of the value of any parameter. |
|              | Down arrow | Permits scrolling through the menu items (in the two-digit display). If the modification mode is active this button authorises decrease of the value of any parameter. |
| $\bigcirc$   | Enter      | Gives access to the modification mode, validates a modification or displays expanded item description.                                                                 |
| $\bigotimes$ | Start/stop | Authorises start or stop of the chiller in local mode or modification of its operating type.                                                                           |

#### 

| MAIN IN I | ERFACE MENU LEDS    |                                                                                     |
|-----------|---------------------|-------------------------------------------------------------------------------------|
| LED       | NAME                | DESCRIPTION                                                                         |
| Î         | INFORMATION menu    | Displays the general operating parameters for the unit.                             |
|           | TEMPERATURES menu   | Displays the unit operating temperatures.                                           |
| ()<br>KPa | PRESSURES menu      | Displays the unit operating pressures.                                              |
| F         | SETPOINTS menu      | Displays the unit setpoints and enables them to be modified.                        |
| 錣         | INPUTS menu         | Displays the status of the unit digital and analogue inputs.                        |
|           | OUTPUTS/TESTS menu  | Displays the status of the unit outputs and enables them to be tested.              |
|           | CONFIGURATIONS menu | Displays the unit configuration and enables it to be modified.                      |
| <b>N</b>  | ALARMS menu         | Displays active alarms.                                                             |
|           | ALARMS HISTORY menu | Displays the history of the alarms.                                                 |
|           | OPERATING LOG menu  | Displays the operating times and number of starts for the unit and the compressors. |

The summary interface (right hand section) includes a mimic diagram of the unit, together with push-buttons and LEDs. It gives quick access to the main operating parameters of the unit.

#### SUMMARY INTERFACE LEDS

| LED           | INDICATION WHEN LIT                                                                                                    |
|---------------|----------------------------------------------------------------------------------------------------|
| $\bigcirc$    | Green LED:<br>The unit is authorised to start or is already running                                                                                                    |
| Α₫            | Red LED:<br>- Lit: circuit A or unit shut down by alarm<br>- Flashing: circuit A or unit running with alarm present                                                                       |
| Br∰           | Red LED:<br>- Lit: circuit B or unit shut down by alarm<br>- Flashing: circuit B or unit running with alarm present                                                                       |
| ı <b>¦</b> ¶∥ | Red LED:<br>Water flow switch default or user safety lock open.                                                                                                    |
| $\bigcirc$    | Green LED:<br>The evaporator pump is running.                                                                                                    |
| 0             | Yellow LEDs:<br>From top to bottom - start/stop status of compressor A1 and A2<br>or B1 and B2. Flashing LED indicates that the circuit is in the<br>protection or defrost mode (A or B). |
| <b></b>       | Green LED:<br>The unit operates in heating mode.                                                                                                    |
| *             | Green LED:<br>The unit operates in cooling mode.                                                                                                    |

#### SUMMARY INTERFACE PUSH BUTTONS

| BUTTON  | DISPLAY                                                                                                    |
|---------|----------------------------------------------------------------------------------------------------|
|         | Blue button: evaporator leaving or entering water temperature in $^\circ C$ Gray button: outdoor air temperature in $^\circ C$ |
|         | Control point (setpoint + reset) in °C                                                                                         |
|         | Press 1: circuit A/B discharge pressure in kPa<br>Press 2: circuit A/B saturated condensing temperature in °C                  |
| lø      | Press 1: circuit A/B suction pressure in kPa<br>Press 2: circuit A/B saturated suction temperature in °C                       |
| $\odot$ | Press 1: compressor A1/B1 operating hours in h/10 or h/100<br>Press 2: compressor A2/B2 operating hours in h/10 or h/100       |

#### 4.2 - Unit start/stop control

#### 4.2.1 - Description

The unit start/stop can be controlled by one of the following methods:

- Locally on the actual unit (Local control type)
- By remote control with the aid of user contacts (remote control type)
- By CCN control with the aid of the CCN (CCN control • type)

The main interface includes a Start/Stop button which can be used to stop or start the unit in the local operating type or to select the remote or CCN operating type.

The available operating types are described in the following table.

The following operating types can be selected using the Start/ Stop button:

| OPERATING TYPE    | OPERATING TYPES                                                                                                    |  |  |  |  |
|-------------------|----------------------------------------------------------------------------------------------------|--|--|--|--|
| 4-DIGIT DISPLAY   | DESCRIPTION                                                                                                    |  |  |  |  |
| LOFF              | Local Off. The unit is halted in local mode.                                                                                                    |  |  |  |  |
| L-On              | <b>Local On.</b> The unit is in local control mode and is authorised to start.                                                                                                    |  |  |  |  |
| L-Sc*             | Local On - timer control. The unit is in local control mode. It<br>is authorised to start if the period is occupied. If the timer<br>program for unit operation is unoccupied, the unit remains<br>shut down until the period next becomes occupied. |  |  |  |  |
| CCN*              | CCN. The unit is controlled by CCN commands.                                                                                                    |  |  |  |  |
| rEM*              | Remote. The unit is controlled by remote control contacts.                                                                                                    |  |  |  |  |
| MAST*             | <b>Master Unit.</b> The unit runs as a master in a two unit lead/lag arrangement. This is displayed if the unit is configured for master/slave control. See section 5.21.                                                                            |  |  |  |  |
| * Displayed if th | e configuration requires it.                                                                                                    |  |  |  |  |

Section 5.1 gives a more detailed description of the commands to start/stop the unit, analysed by operating type.

#### 4.2.2 - Stopping the unit in local mode

The unit can be stopped in local mode at any time by pressing the Start/Stop button.

#### TO STOP THE UNIT

| BUTTON       | ACTION                                                                                    | 2-DIGIT DISPLAY | 4-DIGIT DISPLAY |
|--------------|-------------------------------------------------------------------------------------------|-----------------|-----------------|
| $\bigotimes$ | Press the Start/Stop<br>button for less than<br>4 seconds (one short<br>press is enough). | С               | LOFF            |
|              | If the button is<br>released, the unit stops<br>without the need for<br>further action.   | t               | LOFF            |

#### 4.2.3 - Starting unit and selecting an operating type

The unit can be started in local mode, or unit operating type can be changed at any time using the Start/Stop button. In the example that follows, the unit is stopped (LOFF) and the user wants to start the unit in local mode.

#### CHANGING THE OPERATING TYPE BUTTON ACTION

| BUTTON       | ACTION                                                                                                    | 2-DIGIT<br>DISPLAY | 4-DIGIT<br>DISPLAY         |
|--------------|----------------------------------------------------------------------------------------------------|--------------------|----------------------------|
| $\bigotimes$ | Continually press the operating type selection button for more than 4 seconds.                                                                                                    | С                  | LOFF                       |
| $\bigotimes$ | Hold down the Start/Stop button. The<br>available operating types are displayed<br>one by one until the button is released.                                                                                                    | - C -              | L-On<br>L-Sc<br>↓ ↑<br>rEM |
| Ì            | Release the Start/Stop button if the operating type you want is displayed (in this example L-On). "C" flashes in the 2-digit display to show that the controller is awaiting confirmation.                                                                                                    | - C -              | L-On                       |
|              | Press the Enter button to confirm the<br>operating type selected (in this example:<br>L-On). "t" is displayed in the 2-digit<br>display to indicate the operating type<br>selected. If the Enter button is not<br>pressed soon enough, the controller will<br>cancel the change and continue to use<br>the previous operating type. | t                  | L-On                       |

#### 4.3 - Menus

#### 4.3.1 - Selecting a menu

The MENU button authorises you to select a menu from the 10 main menus that are available. Each time you press this button one of the 10 LEDs lights up in turn alongside each of the icons representing a main menu. The active menu is the one against which the LED is lit. If a menu is empty then its LED is not lit. To scroll quickly through the menus, hold the MENU button down.

#### 4.3.2 - Selecting a menu item

The up and down Arrow buttons let you scroll through the menu items. Menu item numbers are displayed in the two-digit display. The item number increases or decreases every time you press the up or down Arrow button. The menu items that are not in use or incompatible with the configuration are not displayed. The value or status associated with the active item is displayed in the four-digit display. To scroll quickly through the items, hold the up or down Arrow button down.

The following example shows how to access item 3 in the Pressures menu.

#### SELECTING A MENU ITEM

| OPERATION                                                                                 | PRESS<br>BUTTON | MENU LED  | ITEM NUMBER<br>2-DIGIT<br>DISPLAY |
|-------------------------------------------------------------------------------------------|-----------------|-----------|-----------------------------------|
| Press the MENU button until the LED marked PRESSURE lights.                               | MENU            | Î         | 0                                 |
|                                                                                           | MENU            | ()<br>kPa | 0                                 |
| Press one of the Arrow buttons<br>until the two-digit display shows 3<br>(item number 3). |                 | kPa       | 1                                 |
| <b>`</b>                                                                                  | $\bigotimes$    |           | 2                                 |
|                                                                                           | ()              |           | 3                                 |

#### 4.3.3 - Modifying the value of a parameter/access to a submenu

Press the Enter button for more than 2 seconds to enter the modification mode or to select a sub-menu. This lets you correct the value of an item or select a sub-menu with the aid of the up and down Arrow buttons (if you are authorised to overwrite the item concerned). When modification mode is activated, the LED for the main menu to which the item belongs flashes in menu block. Once the required value is obtained, press the Enter button again to validate the change or to access the sub-menu. The LED for the menu to which the item belongs flashing, indicating that modification mode no longer applies.

In modification mode, the value to be modified increases or decreases in steps of 0.1 every time you press the Arrow buttons. Holding one of these buttons down increases the rate of increase or decrease.

## NOTE: The access to a sub-menu may require entering a password. This is automatically requested. See section 4.5.7.2.

The example below shows how to modify the value of item 1 in the Setpoint menu.

#### MODIFYING THE VALUE OF A PARAMETER

| OPERATION                                                                                                    | PRESS<br>button                     | MENU LED | ITEM<br>NUMBER<br>2-DIGIT<br>DISPLAY | ITEM<br>NUMBER<br>4-DIGIT<br>DISPLAY |
|----------------------------------------------------------------------------------------------------|-------------------------------------|----------|--------------------------------------|--------------------------------------|
| Hold on the MENU button until the<br>LED for SETPOINT lights.                                                                                                    | MENU                                | i<br>F   | 0                                    |                                      |
| Press one of the Arrow buttons until<br>the two-digit display shows 1 (item<br>number 1- cooling setpoint 2).<br>The value for setpoint 2 is displayed                                              |                                     | F        | 1                                    |                                      |
| in the four-digit display (6.0°C in this example).                                                                                                    | $(\begin{tabular}{c}\end{tabular})$ | F        | 1                                    | 6.0                                  |
| Press the Enter button for more<br>than 2 seconds to enable the value<br>associated with item 1 to be modified.<br>The Setpoint menu LED flashes<br>indicating that modification mode<br>is active. | Ø                                   |          | 1                                    | 6.0                                  |
| Keep pressing the Down Arrow<br>button until the value 5.7 is<br>displayed in the four-digit display.<br>The Setpoint menu LED keeps<br>flashing.                                                   |                                     | -6-      | 1                                    | 5.9<br>5.8                           |
|                                                                                                    |                                     | 1        | 1                                    | 5.7                                  |
| Press the Enter button again to<br>validate the change. The new<br>setpoint is 5.7°C. The Setpoint menu<br>LED stops flashing, indicating that<br>modification mode no longer applies.              | Ø                                   | F        | 1                                    | 5.7                                  |

#### 4.3.4 - Expand display

Pressing the Enter button causes a 23 character text expansion to be scrolled across the four-digit display. All user menus provide an expansion of the current displayed parameters. If the expansion is complete the four-digit display reverts to item value. This function can be inhibited through the User Configuration menu.

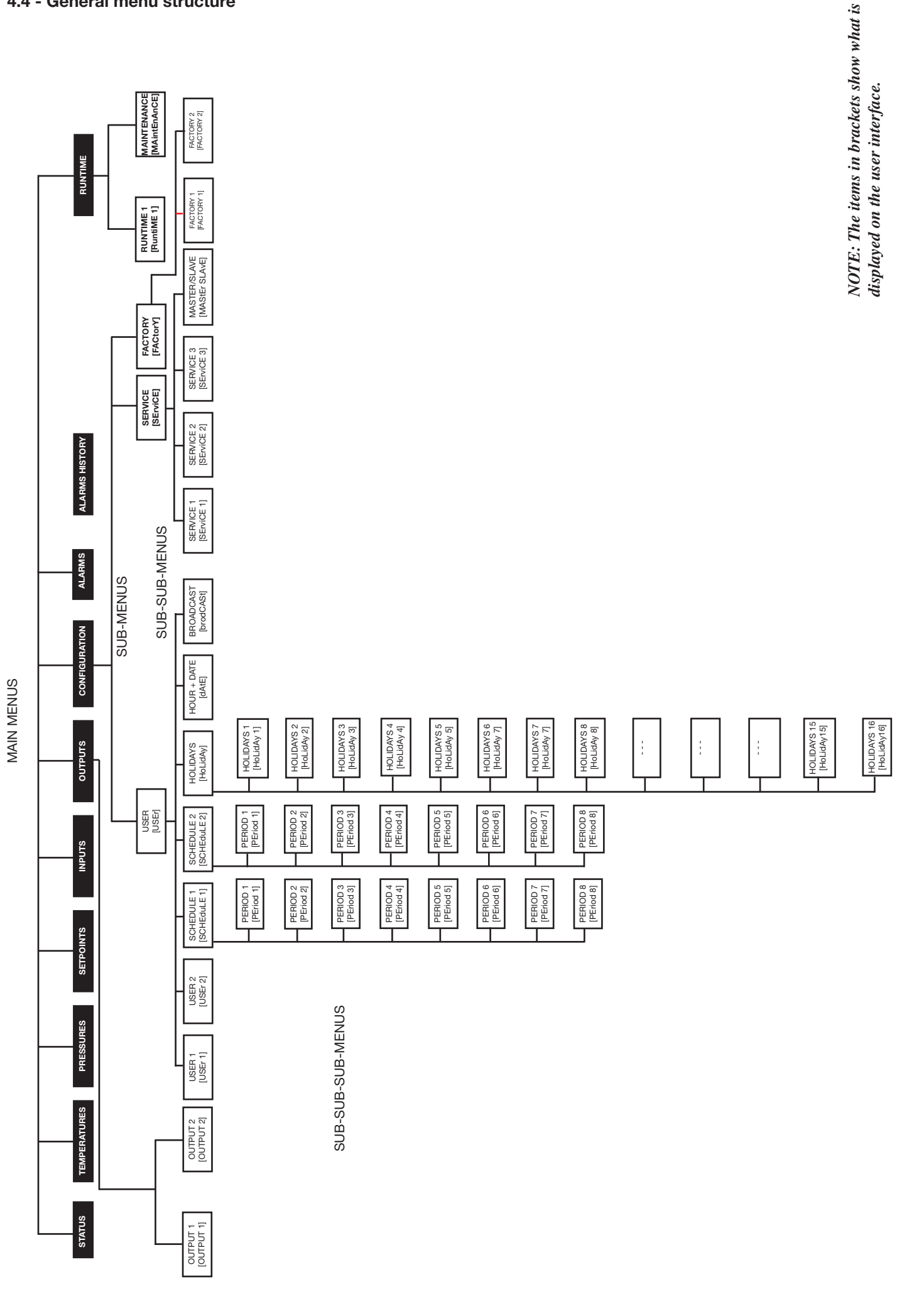

| <b>→</b> |        | RUNTIMES    | I SUB-MENU:<br>Runtimes                   | 2 SUB-MENU:<br>Maintenance                      | -<br>~                                          | 1                                        | -                                           | -                                           | - 2                                           | ۰<br>۳                                      | -                                                                 |                                       |                                |                                       | 1                                             |                                             |                                         |                                   | 1                                       |                                         |                                     | 1                                                    |
|----------|--------|-------------|-------------------------------------------|-------------------------------------------------|-------------------------------------------------|------------------------------------------|---------------------------------------------|---------------------------------------------|-----------------------------------------------|---------------------------------------------|-------------------------------------------------------------------|---------------------------------------|--------------------------------|---------------------------------------|-----------------------------------------------|---------------------------------------------|-----------------------------------------|-----------------------------------|-----------------------------------------|-----------------------------------------|-------------------------------------|------------------------------------------------------|
|          | ₽<br>1 | ALARMS HIST | Historic alarm code 1                     | Historic alarm code 2                           | Historic alarm code 3                           | Historic alarm code 4                    | Historic alarm code 5                       | Historic alarm code 6                       | Historic alarm code 7                         | Historic alarm code 8                       | Historic alarm code 9                                             | Historic alarm code 1                 | 1                              |                                       |                                               |                                             |                                         |                                   | 1                                       |                                         |                                     |                                                      |
|          |        | ALARMS      | Number of active<br>alarms/resets         | Active alarm code 1**                           | Active alarm code 2**                           | Active alarm code 3**                    | Active alarm code 4**                       | Active alarm code 5**                       | 1                                             | 1                                           |                                                                   | I                                     | I                              | I                                     | -                                             | I                                           | I                                       | I                                 | 1                                       | I                                       | I                                   |                                                      |
|          |        | CONFIG      | SUB-MENU:<br>User Configuration<br>[USEr] | SUB-MENU:<br>Service Configuration<br>[SErviCE] | SUB-MENU:<br>Factory Configuration<br>[FACtorY] | 1                                        | 1                                           | 1                                           |                                               | 1                                           | 1                                                                 | 1                                     | 1                              | 1                                     | -                                             | 1                                           | 1                                       | 1                                 | 1                                       | 1                                       | 1                                   | 1                                                    |
|          |        | OUTPUTS     | SUB-MENU:<br>Outputs 1<br>[OUTPUTS1]      | SUB-MENU:<br>Outputs 2<br>[OUTPUTS2]            | 1                                               | I                                        | 1                                           | I                                           | 1                                             | I                                           |                                                                   | I                                     | I                              |                                       | I                                             | I                                           | 1                                       | 1                                 | 1                                       | 1                                       | 1                                   | 1                                                    |
| 9        | 發      | INPUTS      | Contact 1: remote on/off                  | Contact 2: remote<br>setpoint                   | Contact 3: remote<br>heating/cooling            | Contact 4: remote heat reclaim operation | Demand limit selection                      | Water flow control and customer interlock   | Evaporator pump fault detection               | Water flow control,<br>condenser            | Control box thermostat<br>and phase reversal<br>interlock control | Oil level, circuit A                  | Oil level, circuit B           | External 0-10 V d.c. signal           | Compressor current A1                         | Compressor current A2                       | Compressor current B1                   | Compressor current B2             | Total compressor<br>operating current   | 1                                       | 1                                   | 1                                                    |
| -        | ₽Ĵ     | SETPOINTS   | Cooling setpoint 1                        | Cooling setpoint 2                              | Heating setpoint                                | Condensing setpoint                      | Heat reclaim setpoint                       | Demand limit<br>setpoint in %               | Cooling mode ramp                             | Heating mode ramp                           | Cooling - threshold<br>for zero reset                             | Cooling - threshold<br>for max. reset | Cooling - max. reset<br>value  | Heating - threshold<br>for zero reset | Heating - threshold<br>for max. reset         | Heating - max. reset<br>value               |                                         |                                   | 1                                       |                                         |                                     |                                                      |
| Ģ        |        | PRESSURES   | Discharge pressure,<br>circuit A          | Suction pressure,<br>circuit A                  | Oil pressure,<br>compressor A1                  | Oil pressure,<br>compressor A2           | Oil differential pressure,<br>compressor A1 | Oil differential pressure,<br>compressor A2 | Economizer A1<br>pressure                     | Economizer A2<br>pressure                   | Discharge pressure,<br>circuit B                                  | Suction pressure,<br>circuit B        | Oil pressure,<br>compressor B1 | Oil pressure,<br>compressor B2        | Oil differential pressure,<br>compressor B1   | Oil differential pressure,<br>compressor B2 | Economizer B1<br>pressure               | Economizer B2<br>pressure         | Remote discharge<br>pressure, circuit A | Remote discharge<br>pressure, circuit B | Heat reclaim pressure,<br>circuit A | Heat reclaim pressure,<br>circuit B                  |
|          |        | TEMP        | Evaporator water<br>entering temp.        | Evaporator water<br>leaving temp.               | Condenser water<br>entering temperature         | Condenser water<br>leaving temperature   | Heat reclaim water<br>entering temperature  | Heat reclaim water<br>leaving temperature   | Saturated discharge<br>temperature, circuit A | Saturated suction<br>temperature, circuit A | Gas discharge<br>temperature, circuit A                           | Discharge superheat,<br>circuit A     | Temperature motor A1           | Temperature motor A2                  | Saturated discharge<br>temperature, circuit B | Saturated suction<br>temperature, circuit B | Gas discharge<br>temperature, circuit B | Discharge superheat,<br>circuit B | Temperature motor B1                    | Temperature motor B2                    | Outdoor temperature                 | Water loop<br>temperature, master/<br>slave assembly |
|          | •      | STATUS      | Default display                           | Active modes                                    | Chiller occupied/<br>unoccupied                 | Minutes left                             | Cooling/heating selection                   | Heat reclaim selection                      | Unit capacity in %                            | Capacity circuit A in %                     | Capacity circuit B in %                                           | Present demand limit in %             | Present lag limit in %         | Setpoint in local control             | Setpoint occupied/<br>unoccupied mode         | Active setpoint                             | Control point                           | Controlled water<br>temperature   | Condensing point                        | Heat reclaim indicator, circuit A       | Heat reclaim indicator, circuit B   |                                                      |
|          |        | ITEM        | 0                                         | -                                               | 2                                               | e                                        | 4                                           | 5                                           | 9                                             | 7                                           | ø                                                                 | 6                                     | 10                             | ÷                                     | 12                                            | 13                                          | 14                                      | 15                                | 16                                      | 17                                      | 18                                  | 19                                                   |

#### 4.5 - Menu tree structure

#### 4.5.1 - Description of the Information menu

| ITEM    | FORMAT      |         | DESCRIPTION                                                                                                    |
|---------|-------------|---------|----------------------------------------------------------------------------------------------------|
| 0       | TONMAT      | UNITS   | Automatic display mode. It cycles through the following displays:                                                                                                    |
| 0       |             |         | Automatio display mode. It byoics anough the following displays.                                                                                                    |
|         | ±nn.n       | °C      | 1: Controlled water temperature: temperature of the water that the unit tries to maintain at the control point.                                                                                                    |
|         |             |         | 2: Unit operating type                                                                                                    |
|         | LOFF        | -       | Local Off                                                                                                    |
|         | L-On        | -       | Local On                                                                                                    |
|         | L-SC        | -       | CON Control                                                                                                    |
|         | rEM         | 2       | Benote Control                                                                                                    |
|         | MASt        | -       | Master unit                                                                                                    |
|         |             |         | 3: Unit status                                                                                                    |
|         | OFF         | -       | Off: Unit is stopped and not authorised to start.                                                                                                    |
|         | rEADY       | -       | Ready: Unit is authorised to start                                                                                                    |
|         | dELAY       | -       | Delay: Unit is in delay at start-up. This delay is active after the unit has been switched on. The delay can be                                                                                                    |
|         |             |         | configured in the User Configuration menu.                                                                                                    |
|         | StOPPing    | -       | Stopping: Unit is currently stopping.                                                                                                    |
|         | triPout     | -       | Fault shutdown                                                                                                    |
|         | OvFrridF    | 2       | l imit: The operating conditions do not allow total unit operation                                                                                                    |
|         | OVEINGE     |         | 4. Unit occupied status                                                                                                    |
|         | OCCUPIEd    | -       | Occupied: Unit in occupied mode                                                                                                    |
|         | UNOCCUPIEd  | -       | Unoccupied: Unit in unoccupied mode                                                                                                    |
|         |             |         | 5. Heating/cooling operating mode                                                                                                    |
|         | COOL        | -       | Cooling: Unit operates in cooling mode                                                                                                    |
|         | HEAT        | -       | Heating: Unit operates in heating mode                                                                                                    |
|         | rECLAIM     | -       | Cooling: Unit is in auto cooling and heat reclaim demand is active                                                                                                    |
|         | AL A - N    |         | 6. Alarm mode                                                                                                    |
|         |             | 2       | Alarti. Unit is totally stopped becades of latitude.                                                                                                    |
|         | ALLII       | -       | 7. Master/Slave status                                                                                                    |
|         | MAStEr      | -       | Master: The master/slave control is active and the unit is the master                                                                                                    |
|         | SLAvE       | -       | Slave: The master/slave control is active and the unit is the slave                                                                                                    |
| 1 [1]   | nn          | -       | Active mode codes. Each active mode is displayed in turn. This Item is masked when nil. Pressing the enter button when a mode code is displayed causes a character text expansion to be scrolled accross the four-digit display. See the description in the following table |
| 2 [2]   |             | -       | This item indicates the current chiller occupied/unoccupied mode                                                                                                    |
| - [-]   | occu        |         | Occupied                                                                                                    |
|         | unoc        |         | Unoccupied                                                                                                    |
|         | Forc        |         | The value is displayed in turn with 'Forc' when the unit is in CCN control and if this variable if forced through CCN.                                                                                                    |
| 3       | nn.n        | minutes | Start-up delay. This item indicates the minutes left before the unit can be started. This delay at start-up is always active after the unit has been switched on. The delay can be configured in the User Configuration 1 menu.                                             |
| 4 [2]   |             | -       | Heating/cooling on selection: This item is accessible in read/write, if the unit is in local control mode. It is only displayed, if the unit                                                                                                    |
|         |             |         | is in LOFF, L-On or L-Sc operating type. Displayed for heat pumps.                                                                                                    |
|         | HEAt        | -       | Heating mode selection                                                                                                    |
|         | COOL        | -       | Cooling mode selection                                                                                                    |
| 5 [2]   |             |         | Heat reclaim mode selection: This item is accessible in read/write, if the unit is in local control mode. It is only displayed, if the unit                                                                                                    |
|         |             |         | is in LOFF, L-On or L-Sc operating type. Displayed for air-cooled or water-cooled units with a condenser water valve.                                                                                                    |
|         | YES         | -       | Heat reclaim mode selection, use of heat reclaim condensing setpoint.                                                                                                    |
|         | NO          | -       | Normal cooling mode selection, use of standard condensing setpoint                                                                                                    |
| 6       | Nnn         | %       | Total active capacity of unit.                                                                                                    |
| 7       | nnn         | %       | Total active capacity of circuit A.                                                                                                    |
| 8 [2]   | nnn         | %       | Total active capacity of circuit B.                                                                                                    |
| 9 [2]   | nnn<br>Forc | 0/      | <b>Present demand limit.</b> This is the authorised operating capacity of the unit. See section 5.8.                                                                                                    |
| 10      | nnn         | %       | Present lag chiller demand limit. Displayed when the master/slave control is selected                                                                                                    |
| 11 [2]  |             | -       | Setnoint select in local mode. This point is read/write accessible. Displayed only when the unit is LOFF L-On or L-Sc operating type                                                                                                    |
| · · [4] | SP-1        |         | SP-1 = cooling setpoint 1                                                                                                    |
|         | SP-2        |         | SP-2 = cooling setpoint 2                                                                                                    |
|         | AUtO        |         | AUtO = active setpoint depends on schedule 2 (setpoint selection schedule). See section 5.7.1 & 4.5.7.6.                                                                                                    |
| 12 [2]  |             | -       | Setpoint occupied mode.                                                                                                    |
|         | occu        |         | Occupied: cooling setpoint 1 is active                                                                                                    |

The value shall be displayed in turn with 'Forc' when the unit is in CCN control and if this variable if forced through CCN.

The value is displayed in turn with 'Forc' when the unit is in CCN control and if this variable if forced through CCN.

Control point. This is the setpoint used by the controller to adjust the temperature of the leaving or entering water (according to

Condensing setpoint. The value is displayed in turn with 'Forc' if the unit is in CCN mode and this parameter is forced by CCN.

Active setpoint. This is the current cooling/heating setpoint: it refers to cooling/heating setpoint 1 or 2.

Controlled water temperature. Water temperature that the unit tries to maintain at the control point.

This item is masked when nil.
 This item is displayed in certain unit configurations only.

°C

°C

°C

°C

°C

unoc

Forc

±nn.n

±nn.n

Forc

±nn.n

±nn.n

Forc

n

n

13

14

15

16

17

18

Legend

3 Access to this menu is read-only except for item 10 that can be forced when the unit is in Local operating type.

Unoccupied: cooling setpoint 2 is active

Control point = active setpoint + reset. See section 5.7

Heat reclaim function indicator, circuit A (see heat reclaim section)

Heat reclaim function indicator, circuit B (see heat reclaim section)

configuration).

DESCRIPTION OF OPERATING MODES (ITEM 1 OF THE INFORMATION MENU)

| MODE # | MODE NAME                                                    | DESCRIPTION                                                                                                    |
|--------|--------------------------------------------------------------|----------------------------------------------------------------------------------------------------|
| 7      | Delay at start-up active                                     | The delay at start-up operates after the unit has been switched on. If the delay has not expired, the mode is active. The delay is configured in the User1 configuration menu.                                                                                                    |
| 8      | 2nd cooling setpoint active                                  | The second cooling setpoint is active. See section 5.7.1                                                                                                    |
| 9      | Setpoint reset active                                        | In this mode, the unit uses the reset function to adjust the leaving or entering water temperature setpoint. See section 5.7.2.                                                                                                    |
| 10     | Demand limit active                                          | In this mode, the capacity at which the unit is allowed to operate is limited. See section 5.8.                                                                                                    |
| 11     | Ramp loading active                                          | Ramp loading is active. In this mode, the controlled high or low water temperature value (in °C/min) in heating mode<br>is limited to a preset value in order to prevent compressor overload. The ramp function must be configured (see<br>User1 configuration menu). The ramp values can be modified (see setpoint menu). |
| 12     | Low entering water temperature<br>protection in heating mode | The unit is in heating mode and the temperature of the evaporator leaving water is lower than the lesser of the two cooling setpoints. A capacity stage is removed. This mode only applies to heat pumps.                                                                                                    |
| 13,14  | Low suction temperature protection                           | 13 = circuit A & 14 = circuit B. Protection for evaporator suction low temperature circuit is active. In this mode,<br>circuit capacity is not authorised to rise if the unit is in cooling mode, and saturated suction temperature in the<br>circuit is lower than the frost protection threshold.                        |
| 15,16  | Low discharge superheat protection                           | 15 = circuit A & 16 = circuit B.<br>In this mode the circuit capacity is not authorised to rise.                                                                                                    |
| 17,18  | High pressure protection                                     | 17 = circuit A & 18 = circuit B. The circuit is in high pressure protection mode because the HP protection threshold has been exceeded. The circuit capacity is not authorised to rise and any slave compressor can be stopped in order to prevent a high pressure break.                                                  |
| 19,20  | High current protection                                      | 19 = circuit A & 20 = circuit B. Circuit capacity is not allowed to rise, as the compressor has reached the high current protection threshold and could be shut down.                                                                                                    |
| 21     | Heat reclaim active                                          | Circuit A or circuit B operates in heat reclaim mode and not in standard cooling mode (pumpdown phase is activated).                                                                                                    |
| 22     | Evaporator heater active                                     | Mode active if risk of frost exists.                                                                                                    |
| 23     | Evaporator pump reversal active                              | Two evaporator water pumps installed on the unit and pump reversal is active. See section 5.3                                                                                                    |
| 24     | Periodic evaporator pump start-up                            | The unit is shut down and is started every day at 14:00 hours for 2 seconds. This function must be configured in the User1 menu. See sections 5.3 and 4.5.7.3.                                                                                                    |
| 25     | Low night-time capacity                                      | Unit capacity is limited. The period when this mode starts, as well as the limited capacity in night-time mode are<br>controlled in Costomer 1 menu.                                                                                                    |
| 26     | Unit under SM control                                        | Unit is under control of a System Manager (FSM or CSM III).                                                                                                    |
| 27     | Master/slave link active                                     | Unit is connected to a secondary unit by a master slave link and either:<br>- the unit is configured as a master and this master is operating, or<br>- the unit is configured as a slave and this slave is operating.                                                                                                    |

#### 4.5.2 - Description of the Temperatures menu

#### **TEMPERATURES MENU [2]**

| ITEM  | EODMAT  |       | COMMENTS                                      |
|-------|---------|-------|-----------------------------------------------|
|       | FUNIMAI | UNITS | COMMENTS                                      |
| 0     | ±nn.n   | °C    | Evaporator entering water temperature         |
| 1     | ±nn.n   | °C    | Evaporator leaving water temperature          |
| 2[1]  | ±nn.n   | °C    | Condenser entering water temperature          |
| 3[1]  | ±nn.n   | °C    | Condenser leaving water temperature           |
| 4[1]  | ±nn.n   | °C    | Reclaim condenser entering water temperature  |
| 5[1]  | ±nn.n   | °C    | Reclaim condenser leaving water temperature   |
| 6     | ±nn.n   | °C    | Saturated discharge temperature circuit A     |
| 7     | ±nn.n   | °C    | Saturated suction temperature circuit A       |
| 8     | ±nn.n   | °C    | Discharge gas temperature circuit A           |
| 9     | ±nn.n   | °C    | Discharge superheat temperature circuit A     |
| 10    | ±nn.n   | °C    | Motor temperature A1                          |
| 11[1] | ±nn.n   | °C    | Motor temperature A2                          |
| 12    | ±nn.n   | °C    | Saturated discharge temperature circuit B     |
| 13    | ±nn.n   | °C    | Saturated suction temperature circuit B       |
| 14    | ±nn.n   | °C    | Discharge gas temperature circuit B           |
| 15    | ±nn.n   | °C    | Discharge superheat temperature circuit B     |
| 16    | ±nn.n   | °C    | Motor temperature B1                          |
| 17[1] | ±nn.n   | °C    | Motor temperature B2                          |
| 18    | ±nn.n   | °C    | Outdoor temperature                           |
| 19[1] | ±nn.n   | °C    | Water loop temperature, master/slave assembly |
|       |         |       |                                               |

#### PRESSURES MENU [2] ITEM FORMAT UNITS COMMENTS 0 kPa Discharge pressure circuit A nnnn 1 nnnn kPa Suction pressure circuit A 2 nnnn kPa Oil pressure compressor A1 3[1] nnnn kPa Oil pressure compressor A2 4 kPa Differential oil pressure compressor A1 nnnn 5[1] kPa Differential oil pressure compressor A2 nnnn 6 kPa Economizer pressure A1 nnnn 7[1] kPa Economizer pressure A2 nnnn 8 kPa Discharge pressure circuit B nnnn 9 kPa Suction pressure circuit B nnnn 10 kPa Oil pressure compressor B1 nnnn 11[1] kPa Oil pressure compressor B2 nnnn 12 kPa Differential oil pressure compressor B1 nnnn 13[1] kPa Differential oil pressure compressor B2 nnnn 14 kPa Economizer pressure B1 nnnn 15[1] kPa Economizer pressure B2 nnnn kPa 16[1] nnnn Remote discharge pressure, circuit A 17[1] kPa nnnn Remote discharge pressure, circuit B 18[1] kPa Pumpdown pressure, heat reclaim, circuit A nnnn 19[1] kPa Pumpdown pressure, heat reclaim, circuit B nnnn Legend

Legend

This item is displayed in certain unit configurations only 1

2 Access to this menu is read-only.

This item is displayed in certain unit configurations only.

4.5.3 - Description of the Pressures menu

2 Access to this menu is read-only

#### 4.5.4 - Description of the Setpoints menu

#### SETPOINTS MENU [2]

| ITEM   | FORMAT | UNITS  | RANGE           | COMMENTS                                                                                                    |
|--------|--------|--------|-----------------|----------------------------------------------------------------------------------------------------|
| 0      | ±nn.n  | °C     | See table below | This item lets you display and modify Cooling setpoint 1*                                                                                                    |
| 1      | ±nn.n  | °C     | See table below | This item lets you display and modify Cooling setpoint 2*                                                                                                    |
| 2      | nnn    | °C     | See table below | This item lets you display and modify Heating setpoint*, only displayed for heat pumps.                                                                                                    |
| 3 [1]  | nnn    | °C     | See table below | This item lets you display and modify the condensing setpoint*. It is used by the control to regulate the<br>fan stages or a variable-speed fan (air-cooled units) or the condenser water valve control (water-cooled<br>units), if the unit is not in heat reclaim mode.                                                         |
| 4 [1]  | nnn    | °C     | See table below | This item lets you display and modify the heat reclaim setpoint*. As item 3, this is used for condensing setpoint control.                                                                                                    |
| 5      | nnn    | %      | 0 to 100        | Capacity limit setpoint. Limitation by volt-free contact. This item is used to define the maximum<br>capacity that the unit is authorised to use, if the capacity limit contact activate the limit. See section 5.8.                                                                                                    |
| 6 [1]  | ±nn.n  | °C/min | 0.1 to 1.1      | <b>Cooling ramp loading rate</b> . This parameter is only accessible if the ramp function is validated in the User Configuration 1 menu. This item refers to the maximum rate of temperature rise in °C in the water heat exchanger in cooling mode. When capacity loading is effectively limited by the ramp, mode 11 is active. |
| 7 [1]  | ±nn.n  | °C/min | 0.1 to 1.1      | Heating ramp loading rate. This parameter is only accessible if the ramp function is validated in the User<br>Configuration 1 menu. This item refers to the maximum rate of temperature drop in °C in the water heat<br>exchanger in heating mode. When capacity loading is effectively limited by the ramp, mode 11 is active.   |
| 8 [1]  | ±nn.n  | [3]    | See table below | Zero reset threshold, cooling mode**                                                                                                    |
| 9 [1]  | ±nn.n  | [3]    | See table below | Full reset threshold, cooling mode**                                                                                                    |
| 10 [1] | ±nn.n  | °C     | See table below | Full reset value, cooling mode**                                                                                                    |
| 11 [1] | ±nn.n  | [3]    | See table below | Zero reset threshold, heating mode**                                                                                                    |
| 12 [1] | ±nn.n  | [3]    | See table below | Full reset threshold, heating mode**                                                                                                    |
| 13 [1] | ±nn.n  | °C     | -16 to 16       | Full reset value, heating mode**                                                                                                    |

#### Legend

This item is displayed in certain unit configurations only. 1

2 All points contained in this table can be modified.

Those setpoints can be used for entering or leaving water temperature control. By default the unit controls the evaporator entering fluid temperature. Leaving fluid temperature control requires a parameter modification in the Service Configuration menu.

\*\* These parameters are only accessible when reset based on OAT or delta T has been selected in the User Configuration 1 menu. See section 4.5.7.3.

| SETPOINT | DESCRIPTION      | CONTROL FOR<br>LEAVING WATER | CONTROL FOR<br>ENTERING WATER |
|----------|------------------|------------------------------|-------------------------------|
| Cooling  | Minimum setpoint |                              |                               |
|          | - Water          | 3.3°C                        | 9.3°C                         |
|          | - Medium Brine   | -10°C                        | -4°C                          |
|          | - Low Brine      | -20°C                        | -14°C                         |
|          | Maximum setpoint |                              |                               |
| Heating* | Maximum setpoint | MCT - 4.0 K                  | MCT - 10.0 K                  |
|          |                  |                              |                               |

#### Note:

Three setpoint reset configuration modes can be selected in the Customer 1

menu:

1

2

3

u: Reset using an external 0-10 V d.c. signal Reset using Delta T Reset by external temperature sensor (air-cooled units only) The items with zero reset or maximum reset are based on these three modes. MCT = Maximum Condensing Temperature (depending on the application)

\*

#### 4.5.5 - Description of the Inputs menu

| INPUT | S MENU [2] |       |                                                                                                    |
|-------|------------|-------|----------------------------------------------------------------------------------------------------|
| ITEM  | FORMAT     | UNITS | COMMENTS                                                                                                    |
| 0     | OPEn/CLoS  | -     | Remote contact 1 status<br>This contact is used to start (contact closed) and stop (contact open) the chiller. It is only valid, if the unit is in the remote operating<br>control (rEM) mode.                                                                                                    |
| 1     | OPEn/CLoS  | -     | Remote contact 2 status<br>This contact is used to select a cooling only setpoint, if the unit is in cooling mode and in the remote operating control (rEM) type.<br>Contact open = csp1<br>Contact closed = csp2                                                                                                    |
| 2[1]  | OPEn/CLoS  | -     | <b>Remote contact 3 status</b><br>This contact is used to select the heating or cooling mode, only if the unit is in the remote operating control type.<br>Contact open: unit in cooling mode<br>Contact closed: unit in heating mode                                                                                                    |
| 3[3]  | OPEn/CLoS  | -     | Remote contact 4 status<br>This contact is used to select the second condensing setpoint or the heat reclaim mode (for a heat reclaim unit), only if the unit is<br>in the remote operating control type.<br>Contact open = unit uses the normal condensing setpoint and is in normal mode (no heat reclaim)<br>Contact closed = unit uses the heat reclaim setpoint and is in heat reclaim mode. |
| 4     | OPEn/CLoS  | -     | Remote contact 5 status*<br>If this contact is closed, it permits limiting the unit demand, based on the demand limit setpoint, if the demand limit method by<br>contact has been selected.                                                                                                    |
| 5     | OPEn/CLoS  | -     | Water flow contact status* and customer interlock control<br>Opening of this contact shuts the unit off or prevents its start-up and generates an alarm. It is used to control the water circulation.                                                                                                    |
| 6[1]  | OPEn/CLoS  | -     | Water pump operation status. If the contact opens when the evaporator pump has received a command to operate, this trips a pump failure alarm.                                                                                                    |
| 7[1]  | OPEn/CLoS  | -     | Condenser water flow control. Controls the condenser water circulation.                                                                                                    |
| 8[1]  | OPEn/CLoS  | -     | Control box thermostat and phase reversal interlock status. Opening of this contact shuts the unit off or prevents its start-up and generates an alarm.                                                                                                    |
| 9     | OPEn/CLoS  | -     | Oil level, circuit A                                                                                                    |
| 10    | OPEn/CLoS  | -     | Oil level, circuit B                                                                                                    |
| 11    | 0 - 10     | Volts | External signal                                                                                                    |
| 12    | nnn        | Amp.  | Compressor A1 current                                                                                                    |
| 13[1] | nnn        | Amp.  | Compressor A2 current                                                                                                    |
| 14[1] | nnn        | Amp.  | Compressor B1 current                                                                                                    |
| 15[1] | nnn        | Amp.  | Compressor B2 current                                                                                                    |
| 16    | nnnn       | Amp.  | Total compressor operating current                                                                                                    |

 Legend

 1
 This item is displayed in certain unit configurations only

 2
 Access to this menu is read-only

 \*
 Active in all operating types See section 3.4

#### 4.5.6 - Description of the Outputs/Tests menu

#### 4.5.6.1 - General

This menu displays the status of the controller outputs. Moreover, when the machine is fully stopped (LOFF) the outputs can be activated for manual or automatic tests (the access to the tests is password controlled).

#### 4.5.6.2 - Menu description

#### OUTPUTS STATUS AND TESTS MENU [2] [3]

| ITEM   | FORMAT | UNITS       | DESCRIPTION                                                                                                    |
|--------|--------|-------------|----------------------------------------------------------------------------------------------------|
| 0      |        |             | This item returns you to the previous menu.                                                                                                    |
| 1      |        | -<br>-<br>- | Compressor status<br>b1 = compressor A1<br>b2 = compressor A2<br>b3 = compressor B1<br>b4 = compressor B2<br>The compressor status cannot be forced                                                                                                    |
| 2 [1]  |        | -<br>-<br>- | Loader status<br>b1 = loader 1 circuit A<br>b2 = loader 2 circuit A<br>b3 = loader 1 circuit B<br>b4 = loader 2 circuit B<br>This item permits display of the loader status in circuits A or B. It also permits independent testing. In test mode the direction<br>arrows permit successive display of 0001, 0010, 0100 and 1000, so as to in turn force authorisation of each output.                                                                                                    |
| 3 [1]  | tEST   | -<br>-<br>- | Motor cooling valve status/test circuit A<br>b1 = main valve compressor A1<br>b2 = additional valve or economizer compressor A1<br>b3 = main valve compressor A2<br>b4 = additional valve or economizer compressor A2<br>This item permits display of the motor cooling valve status in circuit A. It also permits independent testing. In test mode the<br>direction arrows permit successive display of 0001, 0010, 0100 and 1000, so as to in turn force authorisation of each output.                       |
| 4 [1]  | tEST   |             | Motor cooling valve status/test circuit B         b1 = main valve compressor B1         b2 = additional valve or economizer compressor B1         b3 = main valve compressor B2         b4 = additional valve or economizer compressor B2         This item permits display of the motor cooling valve status in circuit B. It also permits independent testing. In test mode the direction arrows permit successive display of 0001, 0010, 0100 and 1000, so as to in turn force authorisation of each output. |
| 5      | tEST   | %           | Motor cooling valve cycle status/test, circuit A<br>Only for units with economizer                                                                                                    |
| 6      | tEST   | %           | Motor cooling valve cycle status/test, circuit B<br>Only for units with economizer                                                                                                    |
| 7      | tESt   | -<br>-<br>- | Oil solenoid valve status/test<br>b1 = oil solenoid valve compressor A1<br>b2 = oil solenoid valve compressor A2<br>b3 = oil solenoid valve compressor B1<br>b4 = oil solenoid valve compressor B2<br>This item permits display of the different compressor valves.<br>It also permits independent testing. In test mode the direction arrows permit successive display of 0001, 0010, 0100 and 1000,<br>so as to in turn force authorisation of each output.                                                   |
| 8      | tESt   | -           | Refrigerant shut-off valve status/test<br>Only for units with evaporator heater<br>b1 = Shut-off valve, circuit A<br>b2 = Shut-off valve, circuit B<br>In test mode the direction arrows permit successive display of 01 and 10, so as to in turn force authorisation of each heater output.                                                                                                    |
| 9      | tESt   | -           | Oil heater output status/test, circuits A and B<br>b1 = oil heater, circuit A<br>b2 = oil heater, circuit B<br>In test mode the direction arrows permit successive display of 01 and 10, so as to in turn force authorisation of each heater output.                                                                                                    |
| 10     | tESt   | -           | Oil pump output status/test, circuits A and B<br>b1 = oil pump, circuit A<br>b2 = oil pump, circuit B<br>In test mode the direction arrows permit successive display of 01 and 10, so as to in turn force authorisation of each oil pump<br>output.                                                                                                    |
| Legend | t i    |             |                                                                                                    |

This item is displayed in certain unit configurations only
 A test is only possible if the units are in local off mode and if all compressors have stopped
 The password is only valid for the test. 'Test' is displayed during the test, alternating with the item number

#### PUTS STATUS 2 AND TESTS MENU [2] [3]

|              | FORMAT                                     | Z AND TESTS |                                                                                                    |
|--------------|--------------------------------------------|-------------|----------------------------------------------------------------------------------------------------|
|              | FORMAI                                     | UNITS       | DESCRIPTION                                                                                                    |
| 0            |                                            |             | This item returns you to the previous menu.                                                                                                    |
| 1 [1]        | tESt                                       | 0 - 8       | Fan contactor status/test, circuit A<br>This item permits display of the number of fan stages. It also permits them to be tested in a sequentially. In test mode the<br>direction arrows permit successive display from 0 to 8, so as to authorise the forcing the outputs.                                                                                                    |
| 2 [1]        | tESt                                       | 0 - 8       | Fan contactor status/test, circuit B<br>This item permits display of the number of fan stages. It also permits them to be tested in a sequentially. In test mode the<br>direction arrows permit successive display from 0 to 8, so as to authorise the forcing the outputs.                                                                                                    |
| 3            | tESt                                       | -           | Alarm command status/test<br>b1 = alarm circuit A<br>b2 = alarm circuit B<br>In test mode the direction arrows permit successive display of 01 and 10, so as to in turn force authorisation of each alarm<br>output                                                                                                    |
| 4            | tESt                                       | %           | EXV position, circuit A<br>In the test mode the direction arrows permit forcing the value to its fully open position.                                                                                                    |
| 5            | tESt                                       | %           | EXV position, circuit B<br>In the test mode the direction arrows permit forcing the valve to its fully open position.                                                                                                    |
| 6 [1]        | tESt                                       | %           | Variable speed fan. circuit A or condenser water valve position in %                                                                                                    |
| 7 [1]        | tESt                                       | %           | Variable speed fan circuit B or condenser water valve position in %                                                                                                    |
| <u>, [,]</u> | 0n                                         | 70          | Fundamentary writer pump No 1 command status Not displayed if unit does not control a pump                                                                                                    |
| 8            | On<br>Stop<br>tESt<br>FAIL<br>Good<br>Forc | -           | Evaporator water pump No. 1 command status. Not displayed if unit does not control a pump.<br>On: the pump operates<br>Stop: the pump has stopped<br>Forc: This item is only displayed if the unit is in local off mode (LOFF). Selecting this item permits energising the pump<br>without delay and for an unlimited period. The pump continues to operate, until any key on the user interface is pressed: it<br>is then immediately switched off. If the unit is in CCN control mode, the pump status is displayed alternately with 'Forc' if its<br>status is forced by CCN.<br>During the test phase, pump supply is energised for 10 seconds only. When the test has finished, the following displayed                                                                                                    |
|              |                                            |             | appears:<br>- Fail: displayed if the test has failed, because the pump is not started<br>- Good: displayed if the test succeeds                                                                                                    |
| 9            | On<br>OFF<br>tESt<br>FAIL<br>Good<br>Forc  | -           | <ul> <li>Evaporator water pump No. 2 command status. Not displayed if unit does not control a pump.</li> <li>On: the pump operates</li> <li>Stop: the pump has stopped</li> <li>Forc: This item is only displayed if the unit is in local off mode (LOFF). Selecting this item permits energising the pump without delay and for an unlimited period. The pump continues to operate, until any key on the user interface is pressed: it is then immediately switched off. If the unit is in CCN control mode, the pump status is displayed alternately with 'Forc' if its status is forced by CCN.</li> <li>During the test phase, pump supply is energised for 10 seconds only. When the test has finished, the following display appears:</li> <li>Fail: displayed if the test has failed, because the pump is not started</li> <li>Good: displayed if the test succeeds</li> </ul> |
| 10           | On<br>OFF<br>tESt<br>FAIL<br>Good<br>Forc  | -           | Condenser pump status/test         On: the pump operates         Stop: the pump has stopped         Forc: This item is only displayed if the unit is in local off mode (LOFF). Selecting this item permits energising the pump without delay and for an unlimited period. The pump continues to operate, until any key on the user interface is pressed: it is then immediately switched off. If the unit is in CCN control mode, the pump status is displayed alternately with 'Forc' if its status is forced by CCN.         During the test phase, pump supply is energised for 10 seconds only. When the test has finished, the following display appears:         - Fail: displayed if the test has failed, because the pump is not started         - Good: displayed if the test succeeds                                                                                       |
| 11[1]        | nn                                         | -           | Evaporator heater and heat reclaim condenser status<br>b1 = evaporator heater<br>b2 = heat reclaim condenser heater                                                                                                    |
| 12[1]        | tESt                                       | %           | Condenser water valve position in heat reclaim mode                                                                                                    |
| 13[1]        |                                            | -           | Solenoid valve status/test, heat reclaim function<br>b1 = heat reclaim coil shutoff solenoid valve, circuit A<br>b2 = heat reclaim coil drain solenoid valve, circuit A<br>b3 = heat reclaim coil drain solenoid valve, circuit B<br>b4 = heat reclaim coil drain solenoid valve, circuit B<br>In test mode the direction arrows permit successive display of 0001, 0010, 0100 and 1000, so as to in turn force<br>authorisation of each output.                                                                                                    |
| 14           | YES<br>no<br>tESt                          |             | Used only for local interface<br>Cause all diodes and blocks to light up or flash, to verify that they are operating correctly                                                                                                    |

 Legend

 1
 This item is displayed in certain unit configurations only

 2
 A test is only possible if the units are in local off mode and if all compressors have stopped

 3
 The password is only valid for the test. 'Test' is displayed during the test, alternating with the item number

#### 4.5.6.3 - Manual tests

This function allows the user to test the outputs individually, if the machine is completely shut down (LOFF). To carry out a manual test use the arrow keys to access the output to be tested and press the Enter key (longer than 2 seconds) to activate the modification mode. The password is automatically requested, if it has not previously been verified. The Outputs/Test LED on the user interface begins to flash. Enter the desired test value and again press Enter to start the test. 'TESt' is displayed on the 4digit display alternately with the value tested. The Outputs/Test LED stops flashing. Press the Enter key or an arrow key to stop the test.

#### 4.5.7 - Description of the Configuration menu

#### 4.5.7.1- General

This menu can be used to display and modify all configurations: Factory, Service and User. Only the User Configuration can be modified by the end-user. The Factory, Service and master/slave configurations are not described in this document. A configuration can only be modified if the unit is fully stopped (LOFF).

The menus User 1 [USEr 1] and User 2 [USEr 2] are passwordprotected. The other menus are directly accessible, except if item 6 of the User 1 menu (password for all configurations) has been validated.

#### 4.5.7.2 - Password

A password must be entered in order to access the test function or to modify a configuration. It is automatically requested, if necessary: 'EntEr PASS' is displayed on the 4-digit display and the configuration menu LED flashes, indicating that the modification mode is active. Press the arrow keys until the value '11' is displayed on the 4-digit display. Press Enter to validate this. The configuration menu LED stops flashing. If the password is correct, 'Good' is displayed. If the password is incorrect, 'PASS incorrEct' is displayed. The User password has a default value of 11.

This value can be modified through the Service configuration. The password can be entered if the unit is fully stopped, otherwise 'ACCES dEniEd' (access denied) will be displayed on the 4-digit display. The controller automatically deactivates the password after 5 minutes without activity (i.e. no buttons pressed) or after powering up.

#### SUB-MENU USER CONFIGURATION

| 300-1 |                                                     |                                   |                         |                                  |                                  |                                       |                                       |  |  |  |  |  |
|-------|-----------------------------------------------------|-----------------------------------|-------------------------|----------------------------------|----------------------------------|---------------------------------------|---------------------------------------|--|--|--|--|--|
| ITEM  | USER 1<br>[USER1]                                   | USER 2<br>[USER2]*                | DATE<br>[dAtE]*         | SCHEDULE 1<br>[ScHEduLE 1 MEnu]* | SCHEDULE 2<br>[ScHEduLE 2 MEnu]* | HOLIDAYS<br>[HOLidAy MEnu]*           | BROADCAST<br>[BrodCASt]*              |  |  |  |  |  |
| 0     | Return to previous menu                             | Return to previous<br>menu*       | Return to previous menu | Return to previous<br>menu       | Return to previous<br>menu       | Return to previous menu               | Return to previous menu               |  |  |  |  |  |
| 1     | Circuit selection                                   | Periodic pump<br>start-up*        | Hour*                   | SUB-MENU:<br>Period 1 [PErlod 1] | SUB-MENU:<br>Period 1 [PErlod 1] | SUB-MENU:<br>Holidays 1 [HOLidAy 1]   | Broadcast acknowledger selection      |  |  |  |  |  |
| 2     | Circuit capacity<br>increase sequence               | Night mode - start<br>hour*       | Day of the week*        | SUB-MENU:<br>Period 2 [PErlod 2] | SUB-MENU:<br>Period 2 [PErlod 2] | SUB-MENU:<br>Holidays 2 [HOLidAy 2]   | Broadcast activation                  |  |  |  |  |  |
| 3     | Ramp selection*                                     | Night mode - end<br>hour*         | Day and month*          | SUB-MENU:<br>Period 3 [PErlod 3] | SUB-MENU:<br>Period 3 [PErlod 3] | SUB-MENU:<br>Holidays 3 [HOLidAy 3]   | Outdoor temperature broadcast bus     |  |  |  |  |  |
| 4     | Start-up delay*                                     | Night mode -<br>demand limit in % | Year*                   | SUB-MENU:<br>Period 4 [PErlod 4] | SUB-MENU:<br>Period 4 [PErlod 4] | SUB-MENU:<br>Holidays 4 [HOLidAy 4]   | Outdoor temperature broadcast element |  |  |  |  |  |
| 5     | Water pump selection                                | Number clock 1*                   | -                       | SUB-MENU:<br>Period 5 [PErlod 5] | SUB-MENU:<br>Period 5 [PErlod 5] | SUB-MENU:<br>Holidays 5 [HOLidAy 5]   | Start month daylight<br>saving time   |  |  |  |  |  |
| 6     | Water pump changover delay*                         | Number clock 2*                   | -                       | SUB-MENU:<br>Period 6 [PErlod 6] | SUB-MENU:<br>Period 6 [PErlod 6] | SUB-MENU:<br>Holidays 6 [HOLidAy 6]   | Start day daylight saving time        |  |  |  |  |  |
| 7     | Automatic reset selection*                          | CCN address *                     | -                       | SUB-MENU:<br>Period 7 [PErlod 7] | SUB-MENU:<br>Period 7 [PErlod 7] | SUB-MENU:<br>Holidays 7 [HOLidAy 7]   | Start hour daylight<br>saving time    |  |  |  |  |  |
| 8     | Demand limit selection                              | CCN bus*                          | -                       | SUB-MENU:<br>Period 8 [PErlod 8] | SUB-MENU:<br>Period 8 [PErlod 8] | SUB-MENU:<br>Holidays 8 [HOLidAy 8]   | Minutes to add                        |  |  |  |  |  |
| 9     | Voltage corresponding<br>to 100% of demand<br>limit | -                                 | -                       | -                                | -                                | SUB-MENU:<br>Holidays 9 [HOLidAy 9]   | End month daylight saving time        |  |  |  |  |  |
| 10    | Voltage corresponding to 0% of demand limit         | -                                 | -                       | -                                | -                                | SUB-MENU:<br>Holidays 10 [HOLidAy 10] | End day daylight saving time          |  |  |  |  |  |
| 11    | Extended display selection                          | -                                 | -                       | -                                | -                                | SUB-MENU:<br>Holidays 11 [HOLidAy 11] | End hour daylight saving time         |  |  |  |  |  |
| 12    | Password for all user<br>configurations             | -                                 | -                       | -                                | -                                | SUB-MENU:<br>Holidays 12 [HOLidAy 12] | Minutes to subtract                   |  |  |  |  |  |
| 13    | Software version<br>number                          | -                                 | -                       | -                                | -                                | SUB-MENU:<br>Holidays 13 [HOLidAy 13] | -                                     |  |  |  |  |  |
| 14    | Total compressor<br>current limit                   | -                                 | -                       | -                                | -                                | SUB-MENU:<br>Holidays 14 [HOLidAy 14] | -                                     |  |  |  |  |  |
| 15    | -                                                   | -                                 | -                       | -                                | -                                | SUB-MENU:<br>Holidays 15 [HOLidAy 15] | -                                     |  |  |  |  |  |
| 16    | -                                                   | -                                 | -                       | -                                | -                                | SUB-MENU:<br>Holidays 16 [HOLidAy 16] | -                                     |  |  |  |  |  |

\* Only displayed if configuration requires.

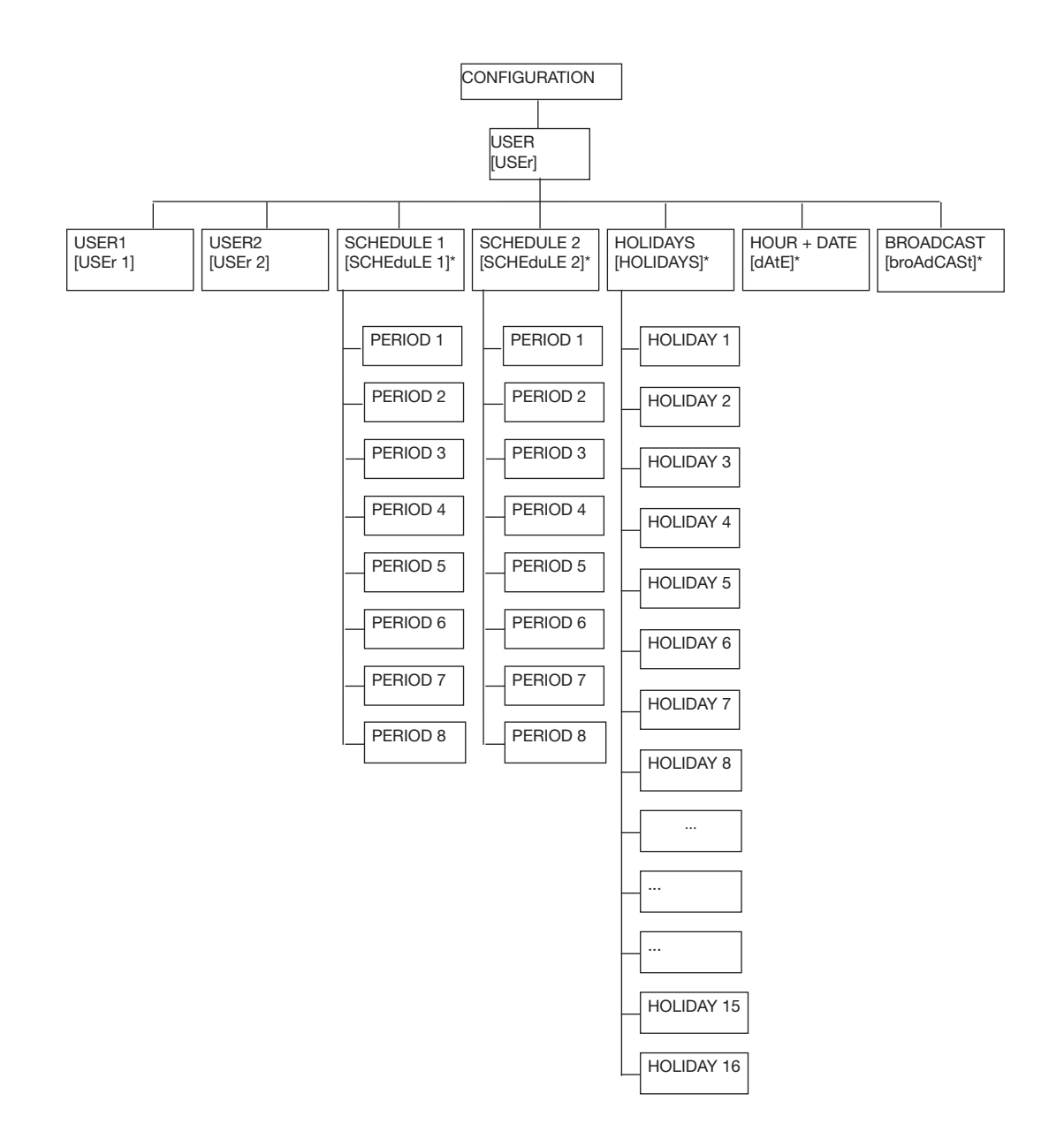

#### SUB-MENU PERIOD CONFIGURATION\*

| Item | PERIOD 1 to 8<br>[PEriod X MEnu]* |  |
|------|-----------------------------------|--|
| 0    | Return to previous menu           |  |
| 1    | Start of occupied period          |  |
| 2    | End of occupied period            |  |
| 3    | Selection Monday                  |  |
| 4    | Selection Tuesday                 |  |
| 5    | Selection Wednesday               |  |
| 6    | Selection Thursday                |  |
| 7    | Selection Friday                  |  |
| 8    | Selection Saturday                |  |
| 9    | Selection Sunday                  |  |
| 10   | Selection holidays                |  |

#### SUB-MENU HOLIDAY CONFIGURATION\*

| Item | HOLIDAYS 1 to 16<br>[HoLidAy X MEnu]* |
|------|---------------------------------------|
| 0    | Return to previous menu               |
| 1    | Start month holidays                  |
| 3    | Start day holidays                    |
| 4    | Number of days, holidays              |
| * 0  |                                       |

Only displayed if configuration requires.

NOTE: The items in brackets show what is displayed on the user interface.

#### 4.5.7.3 - Description of the User 1 Configuration sub-menu

| ITEM   | FORMAT     | UNITS | DEFAULT | COMMENTS                                                                                                    |  |  |
|--------|------------|-------|---------|----------------------------------------------------------------------------------------------------|--|--|
| 0      | USEr MEnu  | -     | -       | When selected this item authorises return to the previous menu.                                                                                                    |  |  |
| 1 [1]  | 0/1/2      |       | 0       | Lead circuit selection<br>0 = automatic based on the number of start-ups and the operating hours of each circuit<br>1 = lead circuit A<br>2 = lead circuit B                                                                                                    |  |  |
| 2 [1]  | 0/1        | -     | 0       | Circuit capacity increase sequence<br>0 = equal charge for both circuits<br>1 = priority charge on one circuit                                                                                                    |  |  |
| 3 [1]  | YES/no     | -     | no      | Ramp loading select. For units with more than one compressor per circuit.<br>Yes = ramp enabled<br>No = ramp disabled<br>This configuration enables the ramp to be activated for heating or cooling (depending on configuration): th<br>maximum rate (in °C/min) of temperature drop or rise for the heat exchanger water (leaving or entering, up<br>configuration). Bamp setting value can be configured in the Setpoint menu |  |  |
| 4      | 1 to 15    | min   | 1       | <b>Delay at start-up</b> . This value is reinitialised after power-up or when both circuits are halted by local, remote or CCN command. No compressor will be started up until this pause has expired. However, the evaporator pump command will be activated immediately. The safety lockout loop will not be checked until the pause has expired.                                                                             |  |  |
| 5      | 0/1/2/3/4  | -     | 0       | Pump sequence select         0 = no pump         1 = one pump only         2 = two pumps with auto rotation         3 = pump #1 manual select         4 = pump #2 manual select         If the auto sequence is selected, the pump change-over occurs when the rotation delay is elapsed. If the manual sequence is selected then, the selected pump is used in priority. Change-over occurs if one pump fails.                 |  |  |
| 6 [1]  | 24 to 3000 | hours | 48      | <b>Pump changeover delay</b> . Displayed if auto pump sequence is selected. This parameter is used for pump auto-rotation: the control tries to limit the pump run time difference to the pump changeover delay value. Change-over between pumps occurs when this difference becomes greater than the configured pump changeover delay.                                                                                         |  |  |
| 7      | 0/1/2/3    | -     | 0       | Automatic reset selection. Permits activation of automatic reset type<br>0 = none<br>1 = 0-10 V d.c. reference voltage<br>2 = temperature difference<br>3 = outdoor temperature                                                                                                    |  |  |
| 8      | 0/1/2      | -     | 0       | Demand limit selection<br>0 = demand limit not selected<br>1 = demand limit by contact<br>2 = demand limit by external signal 0-10 V d.c.                                                                                                    |  |  |
| 9 [1]  | 0 to 10    | Volts | 0       | Voltage corresponding to 100% of the demand limit                                                                                                    |  |  |
| 10 [1] | 0 to 10    | Volts | 0       | Voltage corresponding to 0% of the demand limit                                                                                                    |  |  |
| 11     | «YES/no»   | -     | yes     | <b>Extended menu select</b><br>Yes = menu description available<br>No = menu description not available<br>This item authorises activating or inhibiting the menu item expanded display.                                                                                                    |  |  |
| 12     | «YES/no»   | -     | no      | Password for all User Configurations<br>Yes = password required for all User Configurations (Date, Time Schedule, Broadcast)<br>No = password require for User menu only<br>When this item is validated, the User Password will be required for all configurations accessible by the User.                                                                                                    |  |  |
| 13     | nn.n       | -     | -       | Software version number<br>This item shows the number of the software version used by this controller. Access is read only.                                                                                                    |  |  |
| 14     | nnnn       | Amp   | 1500    | <b>Total compressor current limit</b><br>This item is used to set the maximum limit for the total compressor running current (see paragraph "Pro-<br>Dialog Plus control operations/Limiting the unit running current")                                                                                                    |  |  |

Legend1This item is masked when not used.2Access to menu is read/write.

#### 4.5.7.4 - Description of the User 2 Configuration sub-menu

| USER 1 | CONFIGURATION S                                                               | UB-MENU |         |                                                                                                    |
|--------|-------------------------------------------------------------------------------|---------|---------|----------------------------------------------------------------------------------------------------|
| ITEM   | FORMAT                                                                        | UNITS   | DEFAULT | COMMENTS                                                                                                    |
| 0      | USEr 2 Menu                                                                   |         |         | When selected this item authorises return to the previous menu.                                                                                                    |
| 1[1]   | YES/no                                                                        | -       | no      | Periodic pump quick-start of the water pump(s)<br>Yes = the pump is started periodically when the unit is manually stopped.<br>No = periodic pump start is disabled<br>When the unit is manually stopped (e.g. during the winter season) the pump is started each day at 14.00<br>hours for 2 seconds. If two pumps are available, pump #1 is started on odd days and pump #2 on even days. |
| 2 [1]  | n <sub>1</sub> n <sub>2</sub> n <sub>3</sub> n <sub>4</sub><br>00:00 to 23:59 | -       | 00:00   | <b>Night control mode - start time*</b><br>Authorises entering the time of day at which the night control mode starts. During this period the fan runs at<br>low speed (to reduce fan noise) if permitted by operating conditions, and unit capacity is limited to the<br>maximum night values.                                                                                             |
| 3 [1]  | n <sub>1</sub> n <sub>2</sub> n <sub>3</sub> n <sub>4</sub><br>00:00 to 23:59 | -       | 00:00   | Night control mode - end time*<br>Authorises entering the time of day at which the night control mode ends.                                                                                                    |
| 4 [1]  | 0 to 100                                                                      | %       | -       | Night mode demand limit value.<br>Authorises configuration of the maximum capacity authorised during the night mode.                                                                                                    |
| 5 [1]  | 0 or 65 to 99                                                                 | -       | 0       | Schedule 1 clock number (for unit on/off schedule, see section 4.5.7.6).<br>0 = schedule in local operating mode<br>65 to 99 = schedule in CCN operating mode                                                                                                    |
| 6 [1]  | 0 or 65 to 99                                                                 | -       | 0       | Schedule 2 clock number (schedule for setpoint selection, see section 4.5.7.6).<br>0 = schedule in local operating mode<br>65 to 99 = schedule in CCN operating mode                                                                                                    |
| 7 [1]  | 1 to 239                                                                      | -       | 1       | CCN element address.<br>No two network elements can have the same element number and bus number at the same time.                                                                                                    |
| 8 [1]  | 0 to 239                                                                      | -       | 0       | CCN bus number.<br>No two network elements can have the same element number and bus number at the same time.                                                                                                    |

n,n,: hours (00 to 23). The first time the Enter button is continuously pressed, the first two characters in the 4-digit display flash so that hours can be adjusted. n n n, n, in inutes (00 to 59). Continuous pressing of the Enter key again causes the last two characters to flash so that minutes can be adjusted.

#### 4.5.7.5 - Description of Date and Time configuration submenu

#### DATE & TIME CONFIGURATION SUB-MENU

| ITEM | FORMAT                                                                        | COMMENTS                                                                                                    |
|------|-------------------------------------------------------------------------------|----------------------------------------------------------------------------------------------------|
| 0    | dAtE MEnu                                                                     | When selected this item authorises return to the previous menu.                                                                                                    |
| 1    | n <sub>1</sub> n <sub>2</sub> n <sub>3</sub> n <sub>4</sub><br>00:00 to 23:59 | <b>Current time</b> setting.<br>$n_1n_2$ : hours (00 to 23). The first time the Enter button is<br>continuously pressed, the first two characters in the<br>4-digit display flash so that hours can be adjusted.<br>$n_3n_4$ : minutes (00 to 59). Continuous pressing of the<br>Enter key again causes the last two characters to<br>flash and minutes can be adjusted.    |
| 2    | «Mon»<br>«tUe»<br>«uEd»<br>«tHu»<br>«Frl»<br>«SAt»<br>«SAt»                   | Current day of week setting.<br>Monday<br>Tuesday<br>Wednesday<br>Thursday<br>Friday<br>Saturday<br>Sunday                                                                                                    |
| 3    | n <sub>1</sub> n <sub>2</sub> n <sub>3</sub> n <sub>4</sub><br>01:01 to 31:12 | <b>Current day and month</b> setting.<br>$n_1n_2$ :day (01 to 31). The first time the Enter button is<br>continuously pressed, the first two characters in the<br>4-digit display flash so that day can be adjusted.<br>$n_3n_4$ :month (01 to 12). Continuous pressing of the<br>Enter key again causes the last two characters to<br>flash so that month can be adjusted. |
| 4    | nnnn                                                                          | Current year setting.                                                                                                    |

#### 4.5.7.6 - Description of the Time Schedules sub-menus The control provides two timer programs. If the CCN/clock

board is not installed, the two schedules are permanently in occupied mode.

The first timer program (schedule #1) provides a means to automatically switch the unit from an occupied mode to an unoccupied mode: the unit is started during occupied periods.

The second timer program (schedule #2) provides a means to automatically switch (when auto mode is selected) the active setpoint from an occupied setpoint to an unoccupied setpoint. Cooling or heating setpoint 1 is used during occupied periods. Cooling setpoint 2 is used during unoccupied periods. For additional information on setpoint activation see section 5.7.1.

Each schedule consists of eight time periods set by the operator. These time periods can be flagged to be in effect or not in effect on each day of the week plus a holiday period (see section 4.5.7.7 on public holidays). The day begins at 00.00 hours and ends at 24.00 hours.

Program is in unoccupied mode unless a schedule time period is in effect. If two periods overlap and are both active on the same day, the occupied mode takes priority over the unoccupied period.

Each of the eight periods can be displayed and changed with the aid of a sub-sub-menu. The table below shows how to access the period configuration. Method is the same for the time schedule #1 or the time schedule #2.

#### PERIOD X CONFIGURATION SUB-MENUS (X = 1 to 8)

| ITEM # | FORMAT                                                                        | COMMENTS                                                                                                    |
|--------|-------------------------------------------------------------------------------|----------------------------------------------------------------------------------------------------|
| 0      | Period X Menu                                                                 | Indicates the period (X) you are going to configure.<br>When selected this item authorises a return to the<br>main menu.      |
| 1      | n <sub>1</sub> n <sub>2</sub> n <sub>3</sub> n <sub>4</sub><br>00:00 to 24:00 | Occupied period - Start time*.<br>Authorises entering the time of day at which the<br>occupied period starts.                 |
| 2      | n <sub>1</sub> n <sub>2</sub> n <sub>3</sub> n <sub>4</sub><br>00:00 to 24:00 | Occupied period - End time*.<br>Authorises entering the time of day at which the<br>occupied period ends.                     |
| 3      | Mo- 0 or Mo- 1                                                                | <ul><li>1 = the period is in effect on Monday.</li><li>0 = period not in effect on Monday</li></ul>                           |
| 4      | tu- 0 or tu- 1                                                                | 1 = the period is in effect on <b>Tuesday</b> .<br>0 = period not in effect on Tuesday.                                       |
| 5      | UE-0 or UE- 1                                                                 | <ul><li>1 = the period is in effect on Wednesday.</li><li>0 = period not in effect on Wednesday.</li></ul>                    |
| 6      | tH- 0 or tH- 1                                                                | 1 = the period is in effect on <b>Thursday</b> .<br>0 = period not in effect on Thursday.                                     |
| 7      | Fr-0 or Fr- 1                                                                 | 1 = the period is in effect on <b>Friday</b> .<br>0 = period not in effect on Friday.                                         |
| 8      | SA- 0 or SA- 1                                                                | 1 = the period is in effect on <b>Saturday</b> .<br>0 = period not in effect on Saturday.                                     |
| 9      | Su- 0 or Su- 1                                                                | 1 = the period is in effect on <b>Sunday</b> .<br>0 = period not in effect on Sunday.                                         |
| 10     | Ho- 0 or Ho- 1                                                                | <ul><li>1 = the period is in effect on <b>public holidays</b>.</li><li>0 = period not in effect on public holidays.</li></ul> |

\* n<sub>1</sub>n<sub>2</sub>: hours (00 to 24). The first time the Enter button is continuously pressed, the first two characters in the 4-digit display flash so that hours can be adjusted.

 $n_{s}n_{a}$ : minutes (00 to 59). Continuous pressing of the Enter key again causes the last two characters to flash so that minutes can be adjusted.

#### **Typical timer program:**

| Time | MON | TUE | WES | THU | FRI | SAT | SUN | HOL |              |                    |
|------|-----|-----|-----|-----|-----|-----|-----|-----|--------------|--------------------|
| 0    | P1  |     |     |     |     |     |     |     |              |                    |
| 1    | P1  |     |     |     |     |     |     |     |              |                    |
| 2    | P1  |     |     |     |     |     |     |     |              |                    |
| 3    |     |     |     |     |     |     |     |     |              |                    |
| 4    |     |     |     |     |     |     |     |     |              |                    |
| 5    |     |     |     |     |     |     |     |     |              |                    |
| 6    |     |     |     |     |     |     |     |     |              |                    |
| 7    | P2  | P2  | P3  | P4  | P4  | P5  |     |     |              |                    |
| 8    | P2  | P2  | P3  | P4  | P4  | P5  |     |     |              |                    |
| 9    | P2  | P2  | P3  | P4  | P4  | P5  |     |     |              |                    |
| 10   | P2  | P2  | P3  | P4  | P4  | P5  |     |     |              |                    |
| 11   | P2  | P2  | P3  | P4  | P4  | P5  |     |     |              |                    |
| 12   | P2  | P2  | P3  | P4  | P4  |     |     |     |              |                    |
| 13   | P2  | P2  | P3  | P4  | P4  |     |     |     | MON :        | Monday             |
| 14   | P2  | P2  | P3  | P4  | P4  |     |     |     | TUE :        | Tuesday            |
| 15   | P2  | P2  | P3  | P4  | P4  |     |     |     | THU:         | Thursday           |
| 16   | P2  | P2  | P3  | P4  | P4  |     |     |     | FRI :        | Friday             |
| 17   | P2  | P2  | P3  |     |     |     |     |     | SAL:<br>SUN: | Saturday<br>Sunday |
| 18   |     |     | P3  |     |     |     |     |     | HOL :        | Public holidays    |
| 19   |     |     | P3  |     |     |     |     |     |              |                    |
| 20   |     |     | P3  |     |     |     |     | P6  |              |                    |
| 21   |     |     |     |     |     |     |     |     |              |                    |
| 22   |     |     |     |     |     |     |     |     |              |                    |
| 23   |     |     |     |     |     |     |     |     |              | Occupied           |
| 24   | I   |     |     |     |     |     | I   |     |              | Unoccupied         |

|                       | Starts at   | Ends at      | Active on           |
|-----------------------|-------------|--------------|---------------------|
| P1: period 1,         | 0h00,       | 3h00,        | Monday              |
| P2: period 2,         | 7h00,       | 18h00,       | Monday and Tuesday  |
| P3: period 3,         | 7h00,       | 21h00,       | Wednesday           |
| <b>P4</b> : period 4, | 7h00,       | 17h00,       | Thursday and Friday |
| <b>P5</b> : period 5, | 7h00,       | 12h00,       | Saturday            |
| <b>P6</b> : period 6, | 20h00,      | 21h00,       | Public holidays     |
| <b>P7</b> : period 7, | Not used in | this example |                     |
| <b>P8:</b> period 8,  | Not used in | this example |                     |

#### 4.5.7.7 - Description of the Holidays sub-menus

This function is used to define 16 public holiday periods. Each period is defined with the aid of three parameters: the month, starting day and duration of the public holiday period. During these public holidays the controller will be in occupied or unoccupied mode, depending on the programmed periods validated for public holidays (see section 4.5.7.8).

Each of these public holiday periods can be displayed and changed with the aid of a sub-menu.

ATTENTION: The broadcast function must be activated to utilise the holiday schedule, even if the unit is running in stand-alone mode (not connected to CCN). See section 4.5.7.6.

| HOLIDAY PERIOD X CONFIGURATION | SUB-MENUS | (X = 1 t | o 16) |
|--------------------------------|-----------|----------|-------|
|                                |           |          |       |

| ITEM # | FORMAT             | COMMENTS                                                                                                |
|--------|--------------------|----------------------------------------------------------------------------------------------------|
| 0      | HoLidAy X Sub-menu | When selected this item authorises a return to the configuration menu.                                  |
| 1      | 0 to 12            | <b>Start month of public holiday period</b><br>0 = period not in use<br>1 = January, 2 = February, etc. |
| 2      | 0 to 31            | Start day of public holiday period. 0 period not in use.                                                |
| 3      | 0 to 99 days       | Duration of the public holiday period in days.                                                          |

#### Typical programming for public holidays:

A public holiday period lasting 1 day on 20th May, for instance, is configured as follows: start month = 5, start day = 20, duration = 1 A public holiday period lasting 2 day on 25th May, for instance, is configured as follows: start month = 5, start day = 25, duration = 2

#### 4.5.7.8 - Description of the Broadcast sub-menu

The controller provides a broadcast configuration menu which you can use to configure the unit to be the CCN's broadcaster, responsible for transmitting the time, outdoor temperature, and holiday flags to all system elements.

This menu also authorises setting the date to begin and end daylight saving time. There should be **only one** broadcaster in a CCN, so this table should not be configured if any other system element is acting as broadcaster.

#### ATTENTION: If the unit operates in standalone mode (not CCN connected) this menu must be used if the holiday function is used, or to correct for daylight saving time.

| BROADO | CAST CONFIGURATIO                                                             | N SUB-MENU                                                                                                    |  |  |  |
|--------|-------------------------------------------------------------------------------|----------------------------------------------------------------------------------------------------|--|--|--|
| ITEM # | FORMAT                                                                        | COMMENTS                                                                                                    |  |  |  |
| 0      | broAdCASt MEnu                                                                | When selected this item authorises a return to the main menu.                                                                                                    |  |  |  |
| 1      | YES/no                                                                        | Determines whether or not the unit is a <b>broadcast acknowledger</b> when the unit is connected on a CCN network. There must be only <b>one broadcast acknowledger</b> in a CCN.                                                                                                    |  |  |  |
|        |                                                                               | Warning: if the unit operates in standalone mode (not CCN connected) this choice must be set to Yes if the holiday function is used (see section 4.5.7.8) or if you want to configure the daylight saving time function.                                                                                                    |  |  |  |
| 2      | YES/no                                                                        | This item authorises <b>enabling or disabling the Broadcast function</b> . When it is set to Yes, the control will make a periodic broadcast on the CCN. When it is set to No, the control is not the broadcaster and there is no need to configure the other choice in this table. There must be only <b>one broadcaster</b> in a CCN and this item should not be configured if any other system element is acting as broadcaster. |  |  |  |
|        |                                                                               | Warning: if the unit operates in standalone (not CCN connected) this choice must be set to Yes if the holiday function is used (see section 4.5.7.8) or if you want to configure the daylight saving time function.                                                                                                    |  |  |  |
| 3      | nnn<br>0 to 239                                                               | <b>OAT Broadcaster bus number</b> : it is the bus number of the system that has the outside air temperature sensor connected to it. Used for CCN network function only.                                                                                                    |  |  |  |
| 4      | nnn<br>0 to 239                                                               | OAT Broadcaster element number: it is the element number of the system element that has the outside air temperature ser connected to it. Used for CCN network function only.                                                                                                    |  |  |  |
| 5      | nn<br>1 to 12                                                                 | Daylight saving start month. In this mode you enter the month in which the broadcaster will adjust its time for the start of daylight saving time.                                                                                                    |  |  |  |
| 6      | nn<br>1 to 31                                                                 | Daylight saving start day. In this mode you enter the day on which the broadcaster will adjust its time for the start of daylight saving time.                                                                                                    |  |  |  |
| 7      | n <sub>1</sub> n <sub>2</sub> n <sub>3</sub> n <sub>4</sub><br>00:00 to 24:00 | Authorises entering the hours and minutes for saving start. In this mode you enter the time of day when the broadcaster will adjust its time for the start of daylight saving time.                                                                                                    |  |  |  |
|        |                                                                               | n <sub>1</sub> n <sub>2</sub> : hours (00 to 24). The first time the Enter button is continuously pressed, the first two characters in the 4-digit display flash so that hours can be adjusted.                                                                                                    |  |  |  |
|        |                                                                               | n <sub>3</sub> n <sub>4</sub> : minutes (00 to 59). Continuous pressing of the Enter key again causes the last two characters to flash so that minutes can be adjusted.                                                                                                    |  |  |  |
| 8      | nnnn<br>1 to 1440 minutes                                                     | Daylight saving start minutes to add: number of minutes by which the broadcaster will adjust its time for the start of daylight saving time.                                                                                                    |  |  |  |
| 9      | nn<br>1 to 12                                                                 | Daylight saving stop month. In this mode you enter the month in which the broadcaster will adjust its time for the end of daylight saving time.                                                                                                    |  |  |  |
| 10     | nn<br>1 to 31                                                                 | Daylight saving stop day. In this mode you enter the day on which the broadcaster will adjust its time for the end of daylight saving time.                                                                                                    |  |  |  |
| 11     | $n_1 n_2 n_3 n_4$<br>00:00 to 24:00                                           | Authorises entering the hours and minutes for saving stop. In this mode you enter the time of day when the broadcaster will adjust its time for the end of daylight saving time.                                                                                                    |  |  |  |
| 12     | nnnn<br>1 to 1440 minutes                                                     | Daylight saving start minutes to subtract: number of minutes by which the broadcaster will adjust its time for the end of daylight saving time.                                                                                                    |  |  |  |
|        |                                                                               |                                                                                                    |  |  |  |

#### Legend

n,n,: hours (00 to 24). The first time the Enter button is continuously pressed, the first two characters in the 4-digit display flash so that hours can be adjusted. n'n, n', minutes (00 to 59). Continuous pressing of the Enter key again causes the last two characters to flash so that minutes can be adjusted.

#### 4.5.8 - Description of the Alarms menu

This menu is used to display and reset up to 5 active alarms. It also permits alarm reset. If no alarm is active this menu is not accessible. See section 6 for a complete description of the alarm codes and alarm reset.

ALARMS MENU

| ITEM # | FORMAT      | DESCRIPTION                                                                                                    |
|--------|-------------|----------------------------------------------------------------------------------------------------|
| 0 [1]  | X ALArM     | X alarms are active                                                                                                    |
|        | rESEt ALArM | Reset of alarms is requested                                                                                                    |
|        |             | To reset all active alarms, continuously press the Enter<br>key. 'rESET ALArM' is then displayed. Press the select<br>key again: all alarms are reset. |
| 1 [1]  | nn          | Current alarm code 1*                                                                                                    |
| 2 [1]  | nn          | Current alarm code 2*                                                                                                    |
| 3 [1]  | nn          | Current alarm code 3*                                                                                                    |
| 4 [1]  | nn          | Current alarm code 4*                                                                                                    |
| 5 [1]  | nn          | Current alarm code 5*                                                                                                    |
|        |             |                                                                                                    |

#### Legend

This item is masked when nil 1

Pressing the Enter key when alarm code is displayed causes the following message to be scrolled:

"time of alarm" "date of alarm" "full CCN alarm message" - "time of alarm": hh-mm

- "date": dd-mm - "full CCN alarm message": up to 64 characters

#### 4.5.9 - Description of the Alarms History menu

| ALARMS | HISTORY | MENU |
|--------|---------|------|
|--------|---------|------|

| / 12/ 11/11/0 |        |                        |  |  |  |  |  |
|---------------|--------|------------------------|--|--|--|--|--|
| ITEM #        | FORMAT | COMMENTS               |  |  |  |  |  |
| 1 [1]         | nn     | Alarm history code 1*  |  |  |  |  |  |
| 2 [1]         | nn     | Alarm history code 2*  |  |  |  |  |  |
| 3 [1]         | nn     | Alarm history code 3*  |  |  |  |  |  |
| 4 [1]         | nn     | Alarm history code 4*  |  |  |  |  |  |
| 5 [1]         | nn     | Alarm history code 5*  |  |  |  |  |  |
| 6 [1]         | nn     | Alarm history code 6*  |  |  |  |  |  |
| 7 [1]         | nn     | Alarm history code 7*  |  |  |  |  |  |
| 8 [1]         | nn     | Alarm history code 8*  |  |  |  |  |  |
| 9 [1]         | nn     | Alarm history code 9*  |  |  |  |  |  |
| 10 [1]        | nn     | Alarm history code 10* |  |  |  |  |  |
|               |        |                        |  |  |  |  |  |

Legend 1

This item is masked when nil Pressing the Enter key when alarm code is displayed causes the following message to be scrolled:

"time of alarm" "date of alarm" "full CCN alarm message" - "time of alarm": hh-mm

- "date": dd-mm

- "full CCN alarm message": up to 64 characters

#### 4.5.10 - Runtime menu description

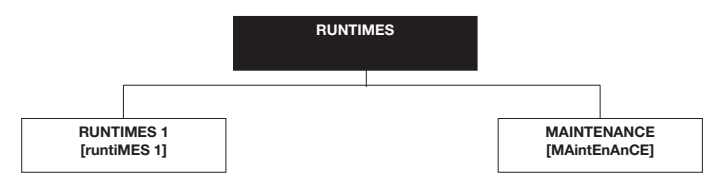

NOTE: The items in brackets show what is displayed on the user interface.

#### 4.5.10.1 - Description of the Runtimes 1 menu

#### **RUNTIMES MENU [2]**

| iTEM # | FORMAT             | UNIT          | COMMENTS                                                                                  |
|--------|--------------------|---------------|-------------------------------------------------------------------------------------------|
| 0      | -                  | -             | When selected this item<br>authorises return to the previous<br>menu                      |
| 1      | nnnn   M 10   M100 | hrs/10 or 100 | Unit operating hours*                                                                     |
| 2 [1]  | nnnn   M 10   M100 | hrs/10 or 100 | Compressor A1 operating hours*                                                            |
| 3 [1]  | nnnn   M 10   M100 | hrs/10 or 100 | Compressor A2 operating hours*                                                            |
| 4[1]   | nnnn   M 10   M100 | hrs/10 or 100 | Compressor B1 operating hours*                                                            |
| 5 [1]  | nnnn   M 10   M100 | hrs/10 or 100 | Compressor B2 operating hours*                                                            |
| 6      | nnnn   M 10   M100 | -/10 or 100   | Machine starts*                                                                           |
| 7      | nnnn   M 10   M100 | -/10 or 100   | Compressor A1 starts*                                                                     |
| 8 [1]  | nnnn   M 10   M100 | -/10 or 100   | Compressor A2 starts*                                                                     |
| 9 [1]  | nnnn   M 10   M100 | -/10 or 100   | Compressor B1 starts*                                                                     |
| 10 [1] | nnnn   M 10   M100 | -/10 or 100   | Compressor B2 starts*                                                                     |
| 11     | nnnn               | -             | Number of start-ups for the<br>compressor with the highest<br>number during the last hour |
| 12 [1] | nnnn               | -             | Average number of compressor start-ups/hour for the last 24 hours                         |
| 13 [1] | nnnn   M 10   M100 | hrs/10 or 100 | Pump #1 operating hours*                                                                  |
| 14 [1] | nnnn   M 10   M100 | hrs/10 or 100 | Pump #2 operating hours*                                                                  |
| 15 [1] | nnnn   M 10   M100 | hrs/10 or 100 | Condenser pump operating hours                                                            |

#### Legend

1 This item is masked when not used

Certain values are divided by 10 or by 100, so that number of hours or startups of less then 10 are displayed as 0.

When the value is divided by 10 or by 100 it is displayed in turn with "M 10" or "M100".

#### 4.5.10.2 - Maintenance menu description

To be active, the maintenance function must be preset in the Service configuration.

| ITEM # | FORMAT           | DESCRIPTION                                                                                                    |
|--------|------------------|----------------------------------------------------------------------------------------------------|
| 0      | MAintEnAnCE MEnu | When selected this item authorises return to the previous menu.                                                                   |
| 1 [1]  |                  | Accessible with the Service password.                                                                                             |
| 2 [1]  |                  | For future use                                                                                                    |
| 3 [1]  |                  | For future use                                                                                                    |
| 4 [1]  | ALErt            | Water loop rate to low                                                                                                    |
| 5 [1]  | nnn/ALErt        | Next primary pump maintenance operation in nnn days. 'ALErt' is displayed, when the delay before maintenance has elapsed.         |
| 6 [1]  | nnn/ALErt        | Next secondary pump maintenance operation in<br>nnn days. 'ALErt' is displayed, when the delay<br>before maintenance has elapsed. |
| 7 [1]  | nnn/ALErt        | Next water filter maintenance operation in nnn<br>days. 'ALErt' is displayed, when the delay before<br>maintenance has elapsed.   |

Legend

1 This item is masked when not used.

#### **5 - PRO-DIALOG PLUS CONTROL OPERATION**

#### 5.1 - Start/stop control

The table below summarises the unit control type and stop or go status with regard to the following parameters.

- **Operating type**: this is selected using the start/stop button on the front of the user interface.
- **Remote start/stop contacts**: these contacts are used when the unit is in remote operating type (rEM). See sections 3.6.2 and 3.6.3.
- **CHIL\_S\_S**: this network command relates to the chiller start/stop when the unit is in CCN control (CCn). Variable forced to disable: the unit is halted. Variable forced to Enable: the unit runs in accordance with schedule 1.
- Start/Stop schedule: occupied or unoccupied status of the unit as determined by the chiller start/stop program (Schedule #1). Used when the unit is equipped with an optional CCN/clock board, otherwise the chiller occupied mode is forced to occupied all the time.
- **Master control type**. This parameter is used when the unit is the master unit in a two chiller lead/lag arrangement. The master control type determines whether the unit is to be controlled locally, remotely or through CCN (this parameter is a Service configuration).
- **CCN emergency shutdown**: if this CCN command is activated, it shuts the unit down whatever the active operating type.
- General alarm: the unit is totally stopped due to failure.

| ACTIVE OPERATING TYPE |        |        |        | PARAMETER STATUS |        |          |                                 |                           | CONTROL<br>TYPE                | UNIT<br>MODE                 |                  |        |     |
|-----------------------|--------|--------|--------|------------------|--------|----------|---------------------------------|---------------------------|--------------------------------|------------------------------|------------------|--------|-----|
| LOFF                  | L-ON   | L-SC   | rEM    | CCN              | MASt   | CHIL_S_S | REMOTE<br>START/STOP<br>CONTACT | MASTER<br>CONTROL<br>TYPE | START/STOP<br>SCHEDULE<br>MODE | CCN<br>EMERGENCY<br>SHUTDOWN | GENERAL<br>ALARM |        |     |
| -                     | -      | -      | -      | -                | -      | -        | -                               | -                         | -                              | Enable                       | -                | -      | Off |
| -                     | -      | -      | -      | -                | -      | -        | -                               |                           |                                | -                            | Yes              | -      | Off |
| Active                | -      | -      | -      | -                | -      | -        | -                               | -                         | -                              | -                            | -                | Local  | Off |
| -                     | -      | Active | -      | -                | -      | -        | -                               | -                         | Unoccupied                     | -                            | -                | Local  | Off |
| -                     | -      | -      | Active | -                | -      | -        | Off                             | -                         | -                              | -                            | -                | Remote | Off |
| -                     | -      | -      | Active | -                | -      | -        | -                               | -                         | Unoccupied                     | -                            | -                | Remote | Off |
| -                     | -      | -      | -      | Active           | -      | Disable  | -                               | -                         | -                              | -                            | -                | CCN    | Off |
| -                     | -      | -      | -      | Active           | -      | -        | -                               | -                         | Unoccupied                     | -                            | -                | CCN    | Off |
| -                     | -      | -      | -      | -                | Active | -        | -                               | Local                     | Unoccupied                     | -                            | -                | Local  | Off |
| -                     | -      | -      | -      | -                | Active | -        | Off                             | Remote                    | -                              | -                            | -                | Remote | Off |
| -                     | -      | -      | -      | -                | Active | -        | -                               | Remote                    | Unoccupied                     | -                            | -                | Remote | Off |
| -                     | -      | -      | -      | -                | Active | Disable  | -                               | CCN                       | -                              | -                            | -                | CCN    | Off |
| -                     | -      | -      | -      | -                | Active | -        | -                               | CCN                       | Unoccupied                     | -                            | -                | CCN    | Off |
| -                     | Active | -      | -      | -                | -      | -        | -                               | -                         | -                              | Disable                      | No               | Local  | On  |
| -                     | -      | Active | -      | -                | -      | -        | -                               | -                         | Occupied                       | Disable                      | No               | Local  | On  |
| -                     | -      | -      | Active | -                | -      | -        | On                              | -                         | Occupied                       | Dsable                       | No               | Remote | On  |
| -                     | -      | -      | -      | Active           | -      | Enable   | -                               | -                         | Occupied                       | Disable                      | No               | CCN    | On  |
| -                     | -      | -      | -      | -                | Active | -        | -                               | Local                     | Occupied                       | Disable                      | No               | Local  | On  |
| -                     | -      | -      | -      | -                | Active | -        | On                              | Remote                    | Occupied                       | Disable                      | No               | Remote | On  |
| -                     | -      | -      | -      | -                | Active | Enable   | -                               | CCN                       | Occupied                       | Disable                      | No               | CCN    | On  |

#### 5.2 - Heating/cooling selection

DADAMETED STATUS

On heat pumps, heating/cooling selection can be controlled differently depending on the active operating type:

- Locally on the unit, using operating types L-C1, L-C2, LC1r and LC2r (for cooling) and L-H (for heating).
- Remotely using the heat/cool selection volt-free contact when the unit is in Remote operating type (rEM).
- Via a CCN command when the unit is in CCN operating type (CCn).

The current heat/cool operating mode on the unit is indicated by item 4 in the Information menu and by the heat/cool LEDs on the summary interface.

| FANAIVIETEN      | PARAMETER STATUS |                                            |                                    |         |                |  |  |  |  |
|------------------|------------------|--------------------------------------------|------------------------------------|---------|----------------|--|--|--|--|
| ON/OFF<br>STATUS | CONTROL<br>TYPE  | HEATING/COOLING SELECTION<br>IN LOCAL MODE | REMOTE HEATING/COOLING<br>CONTACTS | HC_SEL  | OPERATING MODE |  |  |  |  |
| Off              | -                | -                                          | -                                  | -       | Cooling        |  |  |  |  |
| On               | Local            | Cooling                                    | -                                  | -       | Cooling        |  |  |  |  |
| On               | Local            | Heating                                    | -                                  | -       | Heating        |  |  |  |  |
| On               | Remote           | -                                          | Cooling mode                       | -       | Cooling        |  |  |  |  |
| On               | Remote           | -                                          | Heating mode                       | -       | Heating        |  |  |  |  |
| On               | CCN              | -                                          | -                                  | Cooling | Cooling        |  |  |  |  |
| On               | CCN              | -                                          | -                                  | Heating | Heating        |  |  |  |  |
|                  |                  |                                            |                                    |         |                |  |  |  |  |

#### 5.3 - Evaporator water pump control

The unit can control one or two evaporator water pumps. The evaporator water pump is turned on when this option is configured (see User configuration) and when the unit is in one of the on modes described above or in delay mode. Since the minimum value for the delay at start-up is 1 minute (configurable between 1 and 15 minutes), the pump will run for at least one minute before the first compressor starts.

The pump is kept running for 20 seconds after the unit goes to stop mode. The pump keeps working when the unit switches from heating to cooling mode or vice-versa. It is turned off if the unit is shut down due to an alarm unless the fault is a frost protection error.

The pump can be started in particular operating conditions when the evaporator heater is active. See section 5.21 for the particular evaporator pump control for the follower unit (master/ slave assembly). If two pumps are controlled and the reversing function has been selected (see User 1 configuration), the control tries to limit the pump run time delta to the configured pump change-over delay. If this delay has elapsed, the pump reversing function is activated, when the unit is running. During the reversing function both pumps run together for two seconds. If a pump has failed and a secondary pump is available, the unit is stopped and started again with this pump.

The control provides a means to automatically start the pump each day at 14.00 hours for 2 seconds when the unit is off. If the unit is fitted with two pumps, the first pump is started on odd days and the second pump is started on even days. Starting the pump periodically for few seconds increases the life-time of the pump bearings and the tightness of the pump seal.

# *NOTE: If this function is used, there should not be any chilled water pump interlock between terminals 34 and 35 (see section 3.4).*

#### 5.4 - Condenser water pump control

Only available on water-cooled units.

The condenser pump can be controlled by two modes, depending on the configuration (only accessible by Carrier Service).

- 1. Control based on unit start/stop control. In this case it is controlled in the same way as the evaporator pump.
- 2. Control based on compressor status. In this case the pump is activated at the same time as the first compressor. It only switches off when no compressor is activated.

#### 5.5 - Control interlock contact

This contact can prevent unit start-up if it is open and if the start-up delay has passed. Furthermore, this contact must remain closed when the unit is not in local off, remote or CCN control mode. Opening this contact for more than 8 seconds while the unit is operating, will cause immediate shut-down of the faulty unit.

#### 5.6 - Evaporator heater control

The evaporator heater can be activated to protect an evaporator that may be damaged by ice, if the unit is shut down for a long period at low outdoor air temperature. If the heater is not sufficient to increase the water temperature, the evaporator pump can be started.

## NOTE: The evaporator heater control parameters may be modified using the Service Configuration menu.

#### 5.7 - Control point

Control point represents the leaving water temperature that the unit must produce.

- In cooling mode: control point = active setpoint + reset
- In heating mode: control point = active setpoint reset

#### 5.7.1 - Active setpoint

Two setpoints can be selected as active in cooling mode. Usually, the second setpoint is used for unoccupied periods or for ice storage (medium or low brine unit). A single setpoint is available in heating mode.

Depending on the current operating mode, the active setpoint can be selected with the operating type selector button, or with the user's volt-free contacts, or with network commands (see section 3.4).

#### 5.7.2 - Reset

Reset means that the active setpoint is modified so that less machine capacity is required (in cooling mode, the setpoint is increased, in heating mode it is decreased). This modification is in general a reaction to a drop in the load. For the Pro-Dialog Plus control system, the source of the reset can be configured in the User 1 configuration: it can be based on an external 0-10 V signal, provided either by the outdoor temperature (that gives a measure of the load trends for the building) or by the return water temperature (delta T that gives an average building load). In response to a drop in the outdoor temperature or to a drop in delta T, the cooling setpoint is normally reset upwards in order to optimise unit performance:

In both cases the reset parameters, i.e. slope, source and maximum value, are configurable in the Setpoints menu (see section 4.5.4). Reset is a linear function based on three parameters.

- A reference at which reset is zero (outdoor temperature or delta T no reset value).
- A reference at which reset is maximum (outdoor temperature or delta T full reset value).
- The maximum reset value.

#### 5.8 - Demand limit

Generally, demand limit is used by an energy management system in order to restrict the unit electricity consumption.

The PRO-DIALOG Plus control system for 30GX and 30HX provides two methods of demand limit:

- By reference to a limiting signal from a user-controlled volt-free contact: the capacity of the unit cannot exceed the demand limit setpoint (which can be modified in the Setpoints menu) when the limit contact is closed.
- By reference to an external 0-10 V d.c. signal: the capacity of the unit cannot exceed the demand limit imposed by this external signal. It is a linear function and its parameters are configurable in the User1 menu (voltages at 0% limitation and 100% of limitation). This function is not available if reset by reference to an external 0-10 V d.c. signal has already been selected.

Whatever the method used, demand limit is active in all operating types: Local, Remote or CCN. However, in Local operating type, demand limit can be disabled with keypad commands (see section 4.3.3) and in CCN operating type, demand limit can be controlled directly with the aid of CCN commands.

## NOTE: A limitation value of 100% means that the unit may call upon the full array of its capacity stages.

Here is an example of demand limit by an external 0-10 V d.c. signal. This example assumes that the limitation parameters are such that at 0 volt the authorised capacity shall be maximum capacity, and at 10 volts the authorised capacity shall be zero (this is the default configuration).

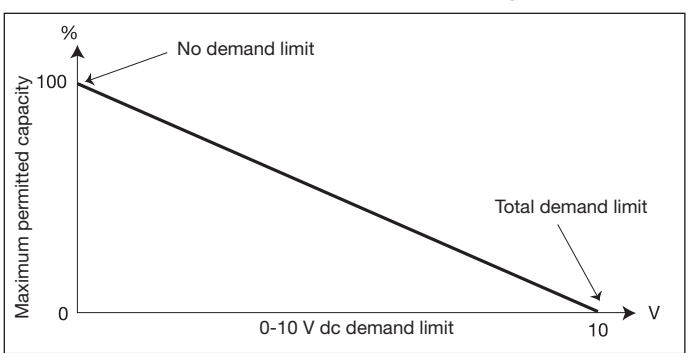

#### Demand limit by 0-10 V d.c. signal

#### 5.9 - Limiting the unit running current

This feature is used to avoid tripping the circuit breaker by:

- prohibiting an increase in compressor capacity when the current reaches a first threshold.
- unloading one or more capacity stages when a second protection threshold is reached.

See chapter: Description of the user 1 configuration sub-menu.

#### 5.10 - Capacity control

This function adjusts the number of active compressors and loaders to keep the leaving water temperature at its setpoint. The precision with which this is achieved depends on the capacity of the water loop, the flow rate, the load, and the number of stages available on the unit. The control system continuously takes account of the temperature error with respect to the setpoint, as well as the rate of change in this error and the difference between entering and leaving water temperatures, in order to determine the optimum moment at which to add or withdraw a capacity stage.

NOTE: If the same compressor undergoes too many starts (per hour) this automatically brings about reduction of compressor starts, which makes leaving water temperature control less precise.

#### 5.11 - Determining the lead circuit

This function commands the start/stop sequence of the two refrigerant circuits called A and B. The circuit authorised to start first is the lead circuit. Three methods can be configured by the user in the Configuration menu:

- Auto mode: the control system determines the lead circuit so as to equalise the number of starts on each circuit (value weighted by the operating times of each circuit). Thus, the circuit with the least number of starts is always given precedence to start. The lead circuit is stopped last.
- **Circuit A as leader:** Circuit A is always the lead circuit. It is the first to start and the last to stop.
- **Circuit B as leader:** Circuit B is always the lead circuit. It is the first to start and the last to stop.

#### 5.12 - Circuit loading sequence

Two circuit loading sequences are available. The choice of sequence can be configured by the user in the Configuration menu (see section 4.5.7.3).

- **Balanced circuit loading:** If this sequence is selected, the control system tries to keep the capacity of circuits A and B equal as the total load on the unit increases or decreases.
- Loading with priority given to one circuit: If this sequence is selected, the control system loads the lead circuit completely before the second circuit starts up. When there is a demand limit, the second circuit is unloaded first.

NOTE: 30HX and 30GX units use 06N twin-screw compressors. The screw compressor efficiency is better at full load than at part load. By default the 'close control'\* configuration is not validated, and the control will always try to optimise unit efficiency.

#### 5.13 - Compressor start-up sequence in one circuit

The first compressor to start is the one with the least number of start-ups and operating hours. If both compressors are operating and the load decreases, the compressor that started first shuts down. This avoids cycling of ther same compressor.

#### 5.14 - EXV control

The electronic expansion valves (EXVs) control charging and the refrigerant flow in the evaporator, maintaining the optimum evaporator throttle and a correct discharge superheat. Opening the valve permits reduction of the throttle, and thus improves the heat exchange in the evaporator. This opening can be limited to maintain the condenser subcooling and correct superheat, avoiding liquid slugging at the compressors and ensuring operating stability.

temperature precision has priority over compressor capacity. This parameter is only accessible to Carrier Service.

#### 5.15 - Motor cooling valve control

The temperature of the motor windings is controlled to a setpoint of 82°C. This is achieved by cycling of the motor cooling valves to allow the liquid refrigerant to flow across the motor windings, if necessary. On units equipped with economizers with plate heat exchangers, a thermostatic valve controls the necessary refrigerant flow entering this heat exchanger and continuously flowing over the motor windings. All refrigerant used for motor cooling returns to the rotors through an orifice situated mid-way along the compression cycle and is compressed to the discharge pressure.

#### 5.16 - Head pressure control on air-cooled units

The saturated condensing temperature is controlled by reference to a fixed setpoint (user-definable in the Setpoints menu). This temperature is maintained by cycling fans on and off, as well as by varying the speed of a fan.

#### NOTE: Certain units can have up to 8 fan stages, of which one per circuit is a variable speed fan, depending on their configuration and wiring.

#### 5.17 - Head pressure control on water-cooled units

The saturated condensing temperature is controlled by reference to a user-definable fixed setpoint.

This temperature is maintained by using the valve to control the flow of water in each condenser circuit.

#### 5.18 - Head pressure setpoint selection

There are two head pressure setpoints available: the first is called "head pressure setpoint" and the second "reclaim setpoint". These setpoints only have an effect when the control system is controlling head pressure: air or water-cooled units operating in cooling mode (only when they are fitted with condenser water valves).

The active setpoint can be selected in one of the following ways:

- With item 5 of the information menu.
- With a volt-free selection contact connected to the customer terminal block when the unit is in Remote operating type (rEM). See section 3.4, description of the control contacts.
- With a network command when the unit is in CCN operating type (CCn).

#### 5.19 - High pressure load shedding function

This function does not require an additional board. It prevents high pressure breaks on a circuit by the following means:

- Preventing any capacity increase on the circuit once the high pressure value has reached an initial threshold.
- Shedding one or more capacity stages once a second protection threshold has been reached.

In the event of capacity stages being shed, no capacity increase will be authorised on the circuit concerned for a period of 5 minutes.

NOTE: The last capacity stage cannot be shed by this protection function. An alarm is activated, if the high pressure is still too high.

#### 5.20 - High current load shedding function

This function does not require an additional board. It prevents high current breaks on each compressor by the following means:

- Preventing any capacity increase on the compressor once the high current value has reached an initial threshold
- Shedding one or more capacity stages once a second protection threshold has been reached.

In the event of capacity stages being shed, no capacity increase will be authorised on the circuit concerned for a period of 5 minutes.

#### 5.21 - Start-up procedure - pre-lubrication

This procedure describes the necessary operations to ensure the lubrication of the compressor before start-up.

The control follows the sequence below:

For the lead compressor (the first compressor in the circuit to start):

- 1. Measure the initial oil pressure.
- 2. Activate the oil solenoid valve and start up the oil pump.
- 3. Wait approximately 15 seconds.
- 4. If oil pressure increases, pre-lubrication is assured and the compressor can start.
- 5. If not, a further pre-lubrication cycle is started. Return to point 1.

#### NOTE: After three cycles, the low oil pressure alarm at prestart-up is acctivated, and prelubrication is also stopped.

For the lag compressor (one compressor in the circuit is already in operation).

- 1. Activate the oil solenoid valve.
- 2. Wait approximately 15 seconds.
- 3. If oil pressure increases, pre-lubrication is assured and the compressor can now start.
- 4. If not, the low oil pressure at start-up alarm is activated and the pre-lubrication is also stopped.

#### 5.22 - Master/slave assembly

Two PRO-DIALOG Plus units can be linked to produce a master/ slave assembly. The two machines are interconnected over the CCN bus. All parameters required for the master/slave function must be configured through the Service configuration menu.

Master/slave operation requires the connection of a temperature probe at the common manifold on each machine, if the heat exchanger leaving water temperature is controlled.

The master/slave assembly can operate with constant or variable flow. In the case of variable flow each machine must control its own water pump and automatically shut down the pump, if the cooling capacity is zero. For constant flow operation the pumps for each unit are continuously operating, if the system is operating. The master unit can control a common pump that will be activated, when the system is started. In this case the slave unit pump is not used. All control commands to the master/slave assembly (start/stop, setpoint, heating/cooling operation, load shedding, etc.) are handled by the unit which is configured as the master, and must therefore only be applied to the master unit. They will be transmitted automatically to the slave unit. The master unit can be controlled locally, remotely or by CCN commands. Therefore to start up the assembly, simply validate the Master operating type (MASt) on the master unit. If the Master has been configured for remote control then use the remote volt-free contacts for unit start/stop. The slave unit must stay in CCN operating type continuously. To stop the master/slave assembly, select Local Off (LOFF) on the master unit or use the remote volt-free contacts if the unit has been configured for remote control.

One of the functions of the master unit (depending on its configuration) may be the designation, whether the master or slave is to be the lead machine or the follower. The roles of lead machine and follower will be reversed when the difference in running hours between the two units exceeds a configurable value, ensuring that the running times of the two units are automatically equalised. The changeover between lead machine and follower may take place when the assembly is started up, or even whilst running. The running time balancing function is not active if it has not been configured: in this case the lead machine is always the master unit.

The lead machine will always be started first. When the lead machine is at its full available capacity, start-up delay (configurable) is initialised on the follower. When this delay has expired, and if the error on the control point is greater than 1.7°C, the follower unit is authorised to start and the pump is activated. The follower will automatically use the master unit active setpoint. The lead machine will be held at its full available capacity for as long as the active capacity on the follower is not zero. When the follower unit receives a command to stop, its evaporator water pump is turned off with 20 seconds delay.

In the event of a communication fault between the two units, each shall return to an autonomous operating mode until the fault is cleared. If the master unit is halted due to an alarm, the slave unit is authorised to start without prior conditions.

## 5.23 - Controlling Pro-Dialog Plus units with a System Manager

Up to eight PRO-DIALOG Plus units (or System Manager compatible units) can be controlled by one control module of the FSM or CSM III type which can handle multi-tasking of control functions such as starting units in sequence.

#### 5.24 - Optional heat reclaim module

This option only applies to air-cooled units, equipped with a water-cooled heat reclaim condenser. An additional  $4 \times DO$  board must be installed. This board permits control of:

- two solenoid shutoff valves for the heat reclaim coil, one per circuit.
- two drain solenoid valves, one per circuit. These permit draining the refrigerant from the inactive coil, when the unit changes over from the cooling mode to the heat reclaim mode.

Selecting the heat reclaim mode can be done with either the local interface or remotely with the (recl\_sw) contact or by CCN.

The heat reclaim function is active when: the heat reclaim entering water temperature is lower than the heat reclaim setpoint, minus half of the heat reclaim dead band.

The heat reclaim function is not active when: the heat reclaim entering water temperature is higher than the heat reclaim setpoint, plus half of the heat reclaim dead band.

In the dead band the function remains in its active mode. The default value of the dead band is 4.4°C. This value can be modified by Carrier Service.

Change-over procedure from cooling mode to heat reclaim mode:

- Start-up of the condenser pump
- Verification of the condenser flow switch control contact. If this remains open after one minute of condenser pump operation, the circuit remains in cooling mode and alarm 83 for circuit A (alarm 84 for circuit B) will be activated.
- As soon as the saturated condensing temperature reaches 30°C and the superheat reaches 8.3 K, the pumpdown sequence is activated.
- Pumpdown: closing of the cooling mode coil shutoff valve. Opening of the drain valve, closing of the EXV valve.
- When the pumpdown pressure reaches the end of the pump-down threshold, the pumpdown valve is closed and the heat reclaim function is effective.

Item 17 and 18 of the INFORMATION menu permits consulting different heat reclaim function sequences:

- 17 =sequence of circuit A
- 18 = sequence of circuit B
- 0 = cooling mode
- 1 = heat reclaim mode selection
- 2 = pumpdown sequence
- 3 = effective heat reclaim mode
- 4 = pumpdown fault\*
- 5 = water flow switch fault\*
- <sup>t</sup> Alarm 83 for circuit A or 84 for circuit B is activated. Consulting the items 17 and 18 gives cause as (4) or (5). Resetting of the alarms re-initialises the information.

#### 6 - DIAGNOSTICS - TROUBLESHOOTING

#### 6.1 - General

The PRO-DIALOG Plus control system has many fault tracing aid functions. The local interface and its various menus give access to all unit operating conditions. The test function makes it possible to run a quick test of all devices on the unit. If an operating fault is detected, an alarm is activated and an alarm code is stored in the Alarm menu.

#### 6.2 - Displaying alarms

The alarm LEDs on the summary interface (see section 4.1) give a quick display of the status of each circuit and the unit as a whole.

- A flashing LED shows that the circuit is operating but there is an alarm.
- A steady LED shows that the circuit has been shut down due to a fault.

The Alarm menu on the main interface displays up to 5 fault codes that are active on the unit.

#### 6.3 - Resetting alarms

When the cause of the alarm has been corrected the alarm can be reset, depending on the type, either automatically on return to normal, or manually when action has been taken on the unit. Alarms can be reset even if the unit is running.

This means that an alarm can be reset without stopping the machine. In the event of a power supply interrupt, the unit restarts automatically without the need for an external command. However, any faults active when the supply is interrupted are saved and may in certain cases prevent a circuit or a unit from restarting.

A manual reset must be run from the main interface using the following procedure:

#### RESET OF ACTIVE ALARMS

| OPERATION                                                                                                    | ITEM NUMBER<br>2-DIGIT DISPLAY | ITEM VALUE<br>4-DIGIT DISPLAY        | PRESS<br>BUTTON | MENU<br>LED |
|----------------------------------------------------------------------------------------------------|--------------------------------|--------------------------------------|-----------------|-------------|
| Hold down the MENU<br>button until the LED<br>for alarms lights. The                                                                         | 0                              | 2 41 4-14                            | MENU            | Î           |
| 4-digit display snows<br>the number of active<br>alarms (2 in this<br>example).                                                              | 0                              |                                      | MENU            |             |
| Press the Enter button<br>until "rESEt ALARrM"<br>is shown in the 4-digit<br>display.                                                        | 0                              | rESEt ALArM                          | $\bigcirc$      |             |
| Press the Enter button<br>again to validate the<br>reset. "Good" is dis-<br>played for 2 seconds<br>then, "2 ALArM" and<br>then, "no ALArM". | 0                              | Good<br>then, 2 AL<br>then, no ALArM | Ø               |             |

#### 6.4 - Alarm codes

The following list gives a complete description of each alarm code and its possible cause.

| Alarm<br>code | Description                                                                               | Why was this alarm generated?                                             | Action taken by the control                                                                                    | Reset type                                                           | Probable cause                                         |
|---------------|-------------------------------------------------------------------------------------------|---------------------------------------------------------------------------|----------------------------------------------------------------------------------------------------|----------------------------------------------------------------------|--------------------------------------------------------|
| 1             | Evaporator entering fluid thermistor failure                                              | Thermistor outside range<br>-40 to 118°C                                  | Unit shut down                                                                                                 | Auto, if the temperature measured by the sensor becomes normal again | Thermistor or wiring fault or<br>cable/wire damaged    |
| 2             | Evaporator leaving fluid thermistor failure                                               | Ditto                                                                     | Unit shut down                                                                                                 | Ditto                                                                | Ditto                                                  |
| 3 4           | Condenser entering fluid thermistor failure<br>Condenser leaving fluid thermistor failure | Ditto                                                                     | None, simple message None in cooling mode                                                                      | Ditto                                                                | Ditto                                                  |
|               |                                                                                           | D'U.                                                                      | Unit shut down in heating mode                                                                                 | D'II.                                                                | D'II.                                                  |
| 5             | Condenser entering fluid thermistor failure                                               | Ditto                                                                     | None, simple message                                                                                           | Ditto                                                                | Ditto                                                  |
| 7             | Outdoor temperature songer fault                                                          | Ditto                                                                     | None<br>Report based on departivated                                                                           | Ditto                                                                | Ditto                                                  |
| 1             | Outdoor temperature sensor fault                                                          | Ditto                                                                     | outdoor sensor                                                                                                 | Ditto                                                                | Ditto                                                  |
| 8             | CHWS (master/slave) fluid thermistor fault                                                | Ditto                                                                     | Master/slave function deactivated                                                                              | Ditto                                                                | Ditto                                                  |
| 9             | Compressor A1, discharge gas sensor                                                       | Ditto                                                                     | Compressor A1 shut down                                                                                        | Ditto                                                                | Thermistor, solenoid, motor cooling or wiring fault    |
| 10            | Compressor A2, discharge gas sensor                                                       | Ditto                                                                     | Compressor A2 shut down                                                                                        | Ditto                                                                | Ditto                                                  |
| 11            | Compressor B1, discharge gas sensor                                                       | Ditto                                                                     | Compressor B1 shut down                                                                                        | Ditto                                                                | Ditto                                                  |
| 12            | Compressor B2, discharge gas sensor                                                       | Ditto                                                                     | Compressor B2 shut down                                                                                        | Ditto                                                                | Ditto                                                  |
| 13            | External 0-10 V dc signal fault                                                           | Signal outside range                                                      | 1- Loadshed: not used<br>2- Demand limit: deactivated                                                          | Ditto                                                                | Defective input or wiring fault                        |
| 14            | Discharge pressure transducer failure, circuit A                                          | Measured signal = 0 V dc                                                  | Circuit A shut down                                                                                            | Ditto                                                                | Defective transducer, wiring fault                     |
| 15            | Discharge pressure transducer failure, circuit B                                          | Ditto                                                                     | Circuit B shut down                                                                                            | Ditto                                                                | Ditto                                                  |
| 16            | Suction pressure transducer failure, crt A                                                | Ditto                                                                     | Circuit A shut down                                                                                            | Ditto                                                                | Ditto                                                  |
| 17            | Suction pressure transducer failure, crt B                                                | Ditto                                                                     | Circuit B shut down                                                                                            | Ditto                                                                | Ditto                                                  |
| 18            | Oil pressure transducer failure, compr A1                                                 | Ditto                                                                     | Compressor A1 shut down                                                                                        | Ditto                                                                | Ditto                                                  |
| 19            | Oil pressure transducer failure, compr A2                                                 | Ditto                                                                     | Compressor A2 shut down                                                                                        | Ditto                                                                | Ditto                                                  |
| 20            | Oil pressure transducer failure, compr B1                                                 | Ditto                                                                     | Compressor B1 shut down                                                                                        | Ditto                                                                | Ditto                                                  |
| 21            | Oil pressure transducer failure, compr B2                                                 | Ditto                                                                     | Compressor B2 shut down                                                                                        | Ditto                                                                | Ditto                                                  |
| 22            | Economizer A1 transducer failure                                                          | Ditto                                                                     | Circuit A shut down for unit<br>with economizer. Otherwise<br>compressor A1 shut down.                         | Ditto                                                                | Ditto                                                  |
| 23            | Economizer A2 transducer failure                                                          | Ditto                                                                     | Compressor A2 shut down                                                                                        | Ditto                                                                | Ditto                                                  |
| 24            | Economizer B1 transducer failure                                                          | Ditto                                                                     | Circuit B shut down for unit<br>with economizer. Otherwise<br>compressor B1 shut down.                         | Ditto                                                                | Ditto                                                  |
| 25            | Economizer B2 transducer failure                                                          | Ditto                                                                     | Compressor B2 shut down                                                                                        | Ditto                                                                | Ditto                                                  |
| 26            | Pressure sensor failure - coil pump down circuit A                                        | Ditto                                                                     | Circuit A remains in cooling mode                                                                              | Ditto                                                                | Ditto                                                  |
| 27            | Pressure sensor failure - coil pump down circuit B                                        | Ditto                                                                     | Circuit B remains in cooling mode                                                                              | Ditto                                                                | Ditto                                                  |
| 28            | Fault in the motor cooling valve position sensor, circuit A                               | Ditto                                                                     | None                                                                                                    | Ditto                                                                | Ditto                                                  |
| 29            | Fault in the motor cooling valve position sensor, circuit B                               | Ditto                                                                     | None                                                                                                    | Ditto                                                                | Ditto                                                  |
| 30            | Loss of communication with SCPM A1 board                                                  | SCPM A1 board does not respond                                            | Compressor A1 shut down                                                                                        | Ditto                                                                | Wiring fault, incorrect address or defective board     |
| 31            | Loss of communication with SCPM A2 board                                                  | SCPM A2 board does not respond                                            | Compressor A2 shut down                                                                                        | Ditto                                                                | Ditto                                                  |
| 32            | Loss of communication with SCPM B1 board                                                  | SCPM B1 board does not respond                                            | Compressor B1 shut down                                                                                        | Ditto                                                                | Ditto                                                  |
| 33            | Loss of communication with SCPM B2 board                                                  | SCPM B2 board does not respond                                            | Compressor B2 shut down                                                                                        | Ditto                                                                | Ditto                                                  |
| 34            | Loss of communication with EXV board                                                      | 4xDO board associated with the EXV does not respond                       | Unit shut down                                                                                                 | Ditto                                                                | Ditto                                                  |
| 35            | Loss of communication with fan board #1                                                   | 4xDO board controlling the first four fan stages does not respond         | Unit shut down if number of fan<br>stages by circuit is lower than<br>three. Otherwise circuit A shut<br>down. | Ditto                                                                | Ditto                                                  |
| 36            | Loss of communication with fan board # 2                                                  | 4xDO board controlling the<br>fan stages of circuit B does<br>not respond | Circuit B shut down                                                                                            | Ditto                                                                | Ditto                                                  |
| 37            | Loss of communication with auxiliary board type 1                                         | Board does not respond                                                    | Unit shut down if heating mode has been selected.                                                              | Automatic                                                            | Bus wiring fault, incorrect address or defective board |
| 38            | Loss of communication with heat reclaim or                                                | Analogue board does not respond                                           | Unit shut down if heat reclaim mode is selected.                                                               | Automatic if board is again detected                                 | Auxiliary board faulty<br>Faulty connection            |
|               | evaporator heater board                                                                   |                                                                           |                                                                                                    |                                                                      |                                                        |
| 39            | 'CCN/clock board' fault                                                                   | CCN/clock board is no<br>longer detected                                  | Unit shut down                                                                                                 | Ditto                                                                | Defective CCN/clock board                              |
| 40**          | Control box thermostat fault or phase reversal                                            | Sensor overheated                                                         | Unit shut down                                                                                                 | Auto if the same alarm<br>has not tripped the same<br>day            | Badly ventilated control box                           |

| Alarm<br>code        | Description                                                                                              | Why was this alarm generated?                                                                                                    | Action taken by the control               | Reset type                                                | Probable cause                                                                                                    |
|----------------------|----------------------------------------------------------------------------------------------------|----------------------------------------------------------------------------------------------------|-------------------------------------------|-----------------------------------------------------------|----------------------------------------------------------------------------------------------------|
| 41                   | Unit emergency stop                                                                                      | CCN command to stop the unit received                                                                                                    | Unit shut down                            | CCN/Automatic                                             | Control network                                                                                                    |
| 42                   | Initial factory configuration required                                                                   | All factory parameters are 0                                                                                                    | Unit cannot start                         | Auto                                                      | No factory configuration                                                                                                    |
| 43-n<br>43-1<br>43-2 | Illegal initial factory configuration<br>Compr A capacity too high<br>Compr B2 configured and compressor | Bad factory configuration                                                                                                    | Ditto                                     | Ditto                                                     | Factory configuration error                                                                                                    |
| 43-3                 | B1 absent<br>Fan configured for a water-cooled                                                           |                                                                                                    |                                           |                                                           |                                                                                                    |
| 43-4                 | condenser<br>Fans not configured                                                                         |                                                                                                    |                                           |                                                           |                                                                                                    |
| 43-5                 | reclaim sensors configured                                                                               | 20T has been been been been been been been bee                                                                                                    |                                           |                                                           | <b>T</b>                                                                                                    |
| 44                   | Discharge pressure circuit A too nign                                                                    | satur. condensing pressure<br>(mct_sp) if only one capacity<br>stage remains in operation                                                          | Circuit A snut down                       | Auto in the 10mh that<br>follow                           | Iransoucer/nign pressure switch<br>or fan circuit defective, water flow<br>obstructed in the condenser,<br>water entering temperature or<br>condenser air too high |
| 45                   | Discharge pressure circuit B too high                                                                    | SCT>loadshed threshold. Max.<br>satur. condensing pressure<br>(mct_sp) if only one capacity<br>stage remains in operation                          | Circuit B shut down                       | Ditto                                                     | Ditto                                                                                                    |
| 46                   | Oil solenoid failure, compressor A1                                                                      | Oil pressure differential >17kPa<br>during the period following<br>pump start-up and before<br>opening of the oil solenoid (see<br>prelubrication) | Compressor A1 not authorised to start     | Auto if the same alarm<br>has not tripped the same<br>day | Oil valve defective                                                                                                    |
| 47                   | Oil solenoid failure, compressor A2                                                                      | Ditto                                                                                                    | Compressor A2 not authorised to start     | Ditto                                                     | Ditto                                                                                                    |
| 48                   | Oil solenoid failure, compressor B1                                                                      | Ditto                                                                                                    | Compressor B1 not authorised to start     | Ditto                                                     | Ditto                                                                                                    |
| 49                   | Oil solenoid failure, compressor B2                                                                      | Ditto                                                                                                    | Compressor B2 not authorised to start     | Ditto                                                     | Ditto                                                                                                    |
| 50                   | Pre-start oil pressure, compressor A1                                                                    | Oil pump does not sufficiently<br>increase the pressure during<br>several prelubrication cycles                                                    | Compressor A1cannot start                 | Ditto                                                     | Low oil level, oil pump, oil solenoid or oil transducer failure                                                                                                    |
| 51                   | Pre-start oil pressure, compressor A2                                                                    | Oil pump does not sufficiently<br>increase the pressure during<br>several prelubrication cycles                                                    | Compressor A2 cannot start                | Ditto                                                     | Ditto                                                                                                    |
| 52                   | Pre-start oil pressure, compressor B1                                                                    | Oil pump does not sufficiently<br>increase the pressure during<br>several prelubrication cycles                                                    | Compressor B1 cannot start                | Ditto                                                     | Ditto                                                                                                    |
| 53                   | Pre-start oil pressure, compressor B2                                                                    | Oil pump does not sufficiently<br>increase the pressure during<br>several prelubrication cycles                                                    | Compressor B2 cannot start                | Ditto                                                     | Ditto                                                                                                    |
| 54                   | Oil level circuit A low                                                                                  | Oil level control contact open<br>during operation                                                                                                 | Circuit A shut down                       | Manual                                                    | Oil level detector defective, oil<br>quantity insufficient                                                                                                    |
| 55                   | Oil level circuit B low                                                                                  | Oil level control contact open<br>during operation                                                                                                 | Circuit B shut down                       | Manual                                                    | Ditto                                                                                                    |
| 56                   | Low saturated suction temp, circuit A                                                                    | SST under defrost theshold* for 3 minutes                                                                                                    | Circuit A shut down                       | Auto if the same alarm<br>has not tripped the same<br>day | Low refrigerant charge, filter drier<br>obstructed, expansion valve and<br>transducer defective, low water<br>flow, low evaporator water<br>temperature            |
| 57                   | Low saturated suction temp, circuit B                                                                    | SST under defrost threshold* for 3 minutes                                                                                                    | Circuit B shut down                       | Ditto                                                     | Ditto                                                                                                    |
| 58                   | High saturated suction temp, circuit A                                                                   | After 90 seconds of operation if SST > 12.8°C & EXV < 1%                                                                                           | Circuit A shut down                       | Manual                                                    | Expansion valve, liquid level<br>sensor or transducer defective,<br>high evaporator temp.                                                                          |
| 59                   | High saturated suction temp, circuit B                                                                   | After 90 seconds of operation if<br>SST > 12.8°C & EXV < 1%                                                                                        | Circuit B shut down                       | Manual                                                    | Ditto                                                                                                    |
| 60                   | Low discharge superheat, circuit A                                                                       | Superheat <2.8 K for 10 minutes                                                                                                    | Circuit A shut down                       | Auto if the same alarm has not tripped the same day       | Thermistor, transducer, EXV or economizer defective                                                                                                    |
| 61                   | Low discharge superheat, circuit B                                                                       | Superheat <2.8 K for 10 minutes                                                                                                    | Circuit B shut down                       | Ditto                                                     | Ditto                                                                                                    |
| 62                   | Max. oil pressure difference,<br>compressor A1                                                           | (Discharge pressure - oil<br>pressure) >340 kPa for more<br>than 6 seconds                                                                         | Compressor A1 shut down                   | Manual                                                    | Obstructed oil filter, oil solenoid or<br>shut-off valve blocked, or manual<br>oil valve closed                                                                    |
| 63                   | Max. oil pressure difference,<br>compressor A2                                                           | (Discharge pressure - oil<br>pressure) >340 kPa for more<br>than 6 seconds                                                                         | Compressor A2 shut down                   | Manual                                                    | Ditto                                                                                                    |
| 64                   | Max. oil pressure difference,<br>compressor B1                                                           | (Discharge pressure - oil<br>pressure) >340 kPa for more<br>than 6 seconds                                                                         | Compressor B1 shut down                   | Manual                                                    | Ditto                                                                                                    |
| 65                   | Max. oil pressure difference,<br>compressor B2                                                           | (Discharge pressure - oil<br>pressure) >340 kPa for more<br>than 6 seconds                                                                         | Compressor B2 shut down                   | Manual                                                    | Ditto                                                                                                    |
| 66                   | Loss of commuincation with System<br>Manager                                                             | The unit is controlled by a<br>System Manager (Flotronic or<br>Chiller) and communication with<br>this module is lost for more than<br>two minutes | Unit returns to autonomous operating mode | Auto                                                      | Defective CCN BUS wiring or<br>system module failure                                                                                                    |
| 67                   | Loss of communication with master or slave unit                                                          | The master/slave link is broken<br>due to a loss of communication<br>between the two units for more<br>than 2 minutes                              | Unit returns to autonomous operating mode | Auto                                                      | Defective CCN BUS wiring or loss of supply                                                                                                    |

| Alarm<br>code                                | Description                                                                                                    | Why was this alarm<br>generated?                                                                                                    | Action taken by the control                                                                                         | Reset type                                                | Probable cause                                                                                                    |
|----------------------------------------------|----------------------------------------------------------------------------------------------------|----------------------------------------------------------------------------------------------------|----------------------------------------------------------------------------------------------------|-----------------------------------------------------------|----------------------------------------------------------------------------------------------------|
| 68                                           | Low oil pressure compr A1                                                                                                    | Oil pressure differential below<br>the setpoint (dynamically<br>calculated) for 15 seconds                                                                                                    | Compressor A1 shut down                                                                                             | Auto if the same alarm<br>has not tripped the same<br>day | Low condenser air or water<br>temperature, oil filters obstructed,<br>oil valve blocked, oil solenoid and<br>oil pressure transducer defective |
| 69                                           | Low oil pressure compr A2                                                                                                    | Oil pressure differential below<br>the setpoint (dynamically<br>calculated) for 15 seconds                                                                                                    | Compressor A2 shut down                                                                                             | Ditto                                                     | Ditto                                                                                                    |
| 70                                           | Low oil pressure compr B1                                                                                                    | Oil pressure differential below<br>oil setpoints 1 or 2 (see alert<br>criteria for low oil pressure and<br>setpoint)                                                                                            | Compressor B1 shut down                                                                                             | Ditto                                                     | Ditto                                                                                                    |
| 71                                           | Low oil pressure compr B2                                                                                                    | Oil pressure differential below<br>the setpoint (dynamically<br>calculated) for 15 seconds                                                                                                    | Compressor B2 shut down                                                                                             | Auto if the same alarm<br>has not tripped the same<br>day | Ditto                                                                                                    |
| 72                                           | Evaporator frost protection                                                                                                    | 1 - Evaporator EWT or LWT<br>below defrost setpoint<br>2 - On units equipped with an<br>evaporator heater, heater<br>operates for more than 15<br>minutes but does ot heat the<br>evaporator                    | Unit shut down. Evaporator<br>pump and if applicable heater<br>start-up, if unit has shut down<br>air-cooled units) | Ditto                                                     | Defective thermistor, low water flow                                                                                                    |
| 73                                           | Condenser frost protection, circuit A                                                                                                    | For water-cooled units and fluid type = water, if SCT<1,1°C                                                                                                    | Unit shut down. Condenser<br>pump start-up, if unit has shut<br>down                                                | Automatic                                                 | Discharge pressure transducer<br>defective, refrigerant leak or low<br>condenser water temperature                                             |
| 74                                           | Condenser frost protection, circuit B                                                                                                    | For water-cooled units and fluid<br>type = water, if SCT<1,1°C                                                                                                    | Unit shut down. Condenser<br>pump start-up, if unit has shut<br>down                                                | Automatic                                                 | Ditto                                                                                                    |
| 75                                           | Evaporator water flow control failure                                                                                                    | 1 - Control not closed, before<br>end of the start-up delay or<br>open during operation<br>2 - Pump shut down for 2 mins<br>and water flow contact closed                                                       | Unit shut down. Pump shut<br>down                                                                                   | Manual                                                    | Evaporator pump control or water flow switch failure                                                                                           |
| 76                                           | Condenser water flow loss                                                                                                    | Water flow switch (water-cooled<br>units) not closed during the<br>minute after start-up                                                                                                    | Unit shut down                                                                                                    | Manual                                                    | Condenser pump, low water flow, water flow switch                                                                                              |
| 77                                           | High current, compressor A1                                                                                                    | Current higher than threshold value detected                                                                                                    | Compressor A1 shut down                                                                                             | Auto after 10 mn delay                                    | Operation above the compressor capacity                                                                                                    |
| 78                                           | High current, compressor A2                                                                                                    | Ditto                                                                                                    | Compressor A2 shut down                                                                                             | Ditto                                                     | Ditto                                                                                                    |
| 79                                           | High current, compressor B1                                                                                                    | Ditto                                                                                                    | Compressor B1 shut down                                                                                             | Ditto                                                     | Ditto                                                                                                    |
| 80                                           | High current, compressor B2                                                                                                    | Ditto                                                                                                    | Compressor B2 shut down                                                                                             | Ditto                                                     | Ditto                                                                                                    |
| 81                                           | Pump 1 fault                                                                                                    | Evaporator water pump contact<br>open, when the pump has<br>received a command to run                                                                                                    | Unit shut down                                                                                                    | Manual                                                    | Pump overheat or bad pump connection                                                                                                    |
| 82                                           | Pump 2 fault                                                                                                    | Ditto                                                                                                    | Ditto                                                                                                    | Manual                                                    | Ditto                                                                                                    |
| 83                                           | Heat reclaim mode fault, circuit A                                                                                                    | <ol> <li>Interlock not closed 1 minute<br/>after condenser pump start-up<br/>or open during heat reclaim<br/>operation</li> <li>More than two consecutive<br/>pumpdown sequences not<br/>successful.</li> </ol> | Circuit A remains in cooling mode                                                                                   | Manual                                                    | <ol> <li>Water flow switch defective.</li> <li>Leak or heat reclaim shutoff or<br/>drain solenoid valve open.</li> </ol>                       |
| 84                                           | Heat reclaim mode fault, circuit B                                                                                                    | Ditto                                                                                                    | Circuit B remains in cooling mode                                                                                   | Manual                                                    | Ditto                                                                                                    |
| 85                                           | Water flow fault, heat reclaim condenser                                                                                                    | Water flow detector (water-<br>cooled units) not closed for one<br>minute                                                                                                    | Unit remains in cooling mode                                                                                        | Manual                                                    | Ditto                                                                                                    |
| 86-nn                                        | Master/slave configuration fault                                                                                                    | Bad master/slave configuration                                                                                                    | Master/slave control not allowed                                                                                    | Auto/manual for heating/ cooling mode fault               | Master/slave configuration error                                                                                                    |
| 87-n<br>87-1<br>87-2<br>87-3<br>87-4<br>87-5 | Maintenance alert<br>Charge too low<br>Water loop too low<br>Air filter maintenance delay elapsed<br>Pump 1 maintenance delay elapsed<br>Pump 2 maintenance delay elapsed | A maintenance alert is active                                                                                                    | None                                                                                                    | Manual                                                    |                                                                                                    |

87-6 Water filter maintenance delay elapsed

| Alarm   | Function                          | Description                                                                                                    | Action                |                                                        | Reset Note                                                           |                                                                                                    |
|---------|-----------------------------------|----------------------------------------------------------------------------------------------------|-----------------------|--------------------------------------------------------|----------------------------------------------------------------------|----------------------------------------------------------------------------------------------------|
| 1xx     | Defect compressor A1              | See SCPM subcodes below                                                                                        | See SCF               | PM subcodes below                                      | Manual                                                               |                                                                                                    |
| 2xx     | Defect compressor A2              | See SCPM subcodes below                                                                                        | See SCF               | PM subcodes below                                      | Manual                                                               |                                                                                                    |
| 3xx     | Defect compressor B1              | See SCPM subcodes below                                                                                        | See SCF               | PM subcodes below                                      | Manual                                                               |                                                                                                    |
| 4xx     | Defect compressor B2              | See SCPM subcodes below                                                                                        | See SCF               | PM subcodes below                                      | Manual                                                               |                                                                                                    |
|         | 1 1 000                           |                                                                                                    |                       |                                                        |                                                                      |                                                                                                    |
| SCPM SI | Ibcodes (XX)                      | Description                                                                                                    |                       | Action                                                 | Decet                                                                | Nata                                                                                                    |
| Alarm   |                                   | SCPM detects high motor tomporat                                                                               | uro if                | Compressor shut down                                   | Manual                                                               | Solonoid cooling motor                                                                                                    |
|         |                                   | temperature is higher than 110°C fo<br>seconds                                                                 | or 10                 |                                                        | Manuai                                                               | defect, low refrigerant<br>charge. Wiring, motor<br>temperature sensor or<br>SCPM board fault                                          |
| 02      | Motor temperature sensor          | SCPM measures a temperature outs<br>-40°C to 118°C temperature range                                           | side the              | Ditto                                                  | Manual                                                               | Thermistor, solenoid,<br>motor cooling or wiring<br>fault                                                                              |
| 03      | High pressurestat tripped         | HPS port to SCPM module open                                                                                   |                       | Ditto                                                  | Manual                                                               | Lack of condenser water<br>flow. Condenser valve<br>blocked, fan circuit fault,<br>high condenser entering<br>air or water temperature |
| 04      | High motor current                |                                                                                                    |                       | Ditto                                                  | Manual                                                               | Operation outside the<br>compressor capacity.<br>Configuration block badly<br>perforated, motor fault                                  |
| 05      | Rotor blocked                     | SCPM detects high current, based or rating                                                                     | on MTA                | Ditto                                                  | Manual                                                               | Load too high                                                                                                    |
| 06      | Ground current fault              | SCPM detects ground current (2.5 - amps)                                                                       | +2/- 0                | Ditto                                                  | Manual                                                               | Ground current fault on motor winding, wiring fault                                                                                    |
| 07      | Current drop in one<br>phase L1   | SCPM measures a current drop > =                                                                               | 65%                   | Ditto                                                  | Manual                                                               | Motor fault, wiring fault                                                                                                    |
| 08      | Current drop in one<br>phase L2   | SCPM measures a current drop > =                                                                               | 65%                   | Ditto                                                  | Manual                                                               | Motor fault, wiring fault                                                                                                    |
| 09      | Current drop in one<br>phase L3   | SCPM measures a current drop > =                                                                               | 65%                   | Ditto                                                  | Manual                                                               | Motor fault, wiring fault                                                                                                    |
| 10      | Current imbalance >14%            | SCPM measures a current imbaland<br>between phases as more than 14%<br>minutes                                 | ce<br>for 25          | None, simple message                                   | Manual, if threshold alarm<br>is validated. Otherwise<br>auto reset. | Loss of power supply,<br>wiring fault, loose terminal,<br>core defective                                                               |
| 11      | Current imbalance >18%            | SCPM measures a current imbalance<br>between phases of more than 18%<br>minutes                                | ce<br>for 25          | Compressor shut down, if threshold alarm is validated. | Ditto                                                                | Poor power supply, loose terminal, core defective                                                                                      |
| 12      | No motor current                  | SCPM module shows less than 10% MTA for more than 3 seconds                                                    | % of the              | Shut down                                              | Manual                                                               | Power supply interrupted,<br>fuse(s) blown, wiring fault,<br>core defective                                                            |
| 13      | Star-delta start-up               |                                                                                                    |                       | Compressor shut down                                   | Manual                                                               | Defective connector                                                                                                    |
| 14      | Contactor failure                 | SCPM detects 10% of the MTA for<br>seconds after shutdown of the com<br>contactor. Oil solenoid still has supp | 10<br>pressor<br>oly. | Unit shut down                                         | Manual                                                               | Defective/blocked contactor                                                                                                    |
| 15      | Compressor shut-down not possible |                                                                                                    |                       | Circuit shut down                                      | Manual                                                               | Contact stuck                                                                                                    |
| 16      | Current phase reversal            | SCPM detects a current phase reve<br>the core                                                                  | ersal via             | Compressor shut down                                   | Manual                                                               | Supply phases or cables reversed, core wiring reversed after replacement                                                               |
| 17      | Configuration block fault         | SCPM detects a reading fault at the                                                                            | block                 | Compressor shut down                                   | Manual                                                               | Configuration block on<br>SCPM board badly<br>perforated or badly placed.<br>Defective board.                                          |

Legend \* \*\* Defrost threshold = 1,1°C for water or for the lowest cooling setpoint less 4,4°C for brine or low brine. This safety circuit is controlled by two contacts, 16A and 16B, which are connected in series internally. If there is only a single control box there is a jumper on 16B, otherwise 16B controls the control box safety of the circuit. If one of the two contacts 16A and 16B is open, the whole unit is in fault status. Compressor protection module Flotronic System Manager<sup>™</sup> Chiller System Manager Compressor Must Trip Amperes SCPM: FSM: CSM: MTA:

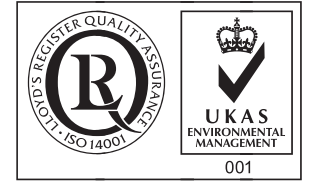

Environmental Management System Approval

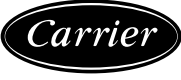

Order No. 13054-76, 09.2007. Supersedes order No.: 13054-76, 04.2002 Manufacturer reserves the right to change any product specifications without notice. Manufactured by: Carrier SCS, Montluel, France. Printed in the Netherlands.